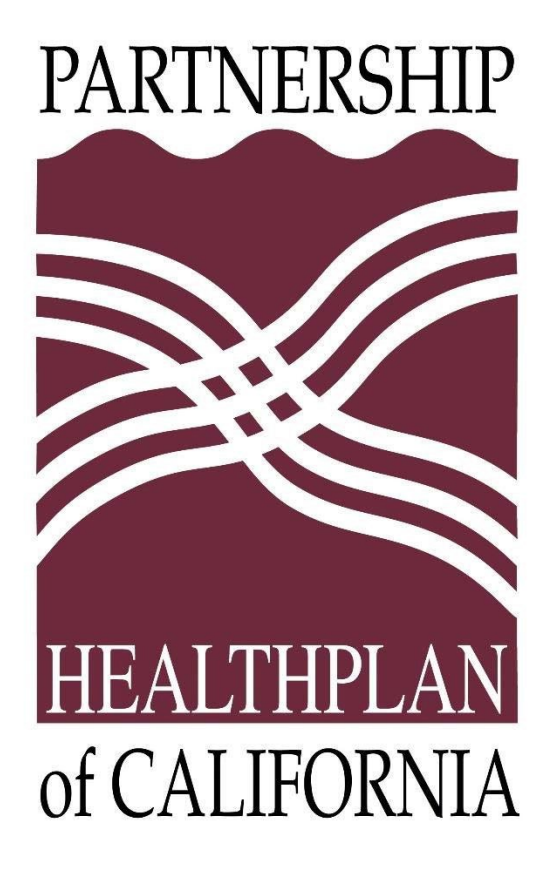

# eReports User Guide

Quality Improvement Program (QIP) Clinical Measure Data Tracking System

## **Table of Contents**

| INTRODUCTION TO EREPORTS                                                    | 4            |
|-----------------------------------------------------------------------------|--------------|
| Compatible Web Browsers                                                     | 4            |
| QIP CONTACT INFORMATION                                                     | 4            |
| REGISTER AND LOG IN TO EREPORTS                                             | 5            |
| REQUESTING A SECRET KEY                                                     | 5            |
| CREATE EADMIN ACCOUNT USER (NEW)                                            | 5            |
| ACTIVATE YOUR EADMIN ACCOUNT                                                | 8<br>0       |
|                                                                             | 9            |
| EADMIN ACCOUNT FUNCTIONALITY                                                | . 10         |
|                                                                             | . 10         |
| ADD A NEW USER<br>FDIT A LISER                                              | . 11         |
|                                                                             | . 18         |
| MULTIPLE SITES                                                              | . 19         |
| FORGOT YOUR USERNAME OR PASSWORD                                            | . 20         |
| Forgot your Username                                                        | . 20         |
| EREPORTS HOME SCREEN                                                        | 22           |
| THRESHOLD REPORT                                                            | . 23         |
| Continuous Enrollment Criteria                                              | . 24         |
| ADVANCE CARE PLANNING                                                       | . 25         |
| How to view your counts:                                                    | . 25         |
| MYQIPSCORES                                                                 | . 27         |
| How to view your score:                                                     | . 27         |
| QIP MEASURE REPORT                                                          | . 30         |
| "Details" Feature<br>Exporting the Denominator and Numerator List to Excel: | . 32<br>. 34 |
| QIP MEMBER REPORT                                                           | 37           |
| How to export the report                                                    | . 37         |
| MEMBER SEARCH                                                               | . 39         |
| How to run a search                                                         | . 39         |
| DATA SPECIFICATIONS AND TEMPLATES                                           | . 41         |
| How to download a template for a selected measure                           | . 41         |
| How to prepare a template for a selected measure<br>Other helpful links     | 42           |
| UPLOAD OP DATA                                                              | 46           |
| How to upload the data for a selected measure                               | 46           |
| How to confirm you upload processed                                         | . 49         |
| WEEKLY COUNT REPORT                                                         | . 49         |
| HELP                                                                        | . 51         |
|                                                                             | ~            |

## **Introduction to eReports**

eReports, an online system built for the PCP QIP Clinical measures, is the mechanism by which providers can monitor their performance and submit supplemental data to Partnership HealthPlan of California to enhance their performance.

eReports is available at: https://qip.partnershiphp.org/

#### **Compatible Web Browsers**

- Google Chrome
- Internet Explorer 10 or above
- Mozilla Firefox
- Apple Safari

#### **QIP Contact Information**

Partnership HealthPlan of California is available to help you with eReports from 8 a.m. to 5 p.m. Pacific time, Monday through Friday. Contact us:

- Email: <u>QIP@partnershiphp.org</u>
- Fax: (707) 863-4316

## **Register and Log In to eReports**

The New User Registration page opens when you have completed the initial phase of Self Service Signup.

**How many eAdministrators should your organization have?** You must have at least one eAdmin. Although you can have more, beware of creating too many. It might be helpful to have one each at the organizational or regional level. However, having one at every location can lead to inconsistent assignment of privileges to users.

#### **Requesting a Secret Key**

- **1.** Send an email to PHC's QIP Team at <u>gip@partnershiphp.org</u> with the following information:
  - PHC Provider Number
  - Tax Identification Number
- 2. The Secret Key will be sent via secure email within 2-3 business days.

#### Create eAdmin Account User (New)

Secret Key via Secure email, please follow the steps below:

- 1. Go to https://qip.partnershiphp.org/
- 2. Click <u>here</u> to register.

## **QIP e-Reports**

Sign in with your organizational account

| Usernan              | ne                                                      |
|----------------------|---------------------------------------------------------|
| Passwor              | d                                                       |
| Log In               |                                                         |
| Sign Up:             |                                                         |
| New user,            | email QIP Team at <u>dip@partnershiphp.org</u> for your |
| iite's regis<br>(ey. | tration key. Click here to register with a registration |

- **3.** On the upper section of the New User Registration page, enter name, password, and phone information for the eAdmin.
  - Review the Password Help information box on the right side of the screen for character limitations.

\*\*Notes: Username names MUST be:

- At least 8 characters long
- > Not contain any special characters

An email address can be used to create more than one account. This is useful if an employee is to be the eAdmin for multiple parent organizations with more than one parent organization code. The employee can use the same email address for each eAdmin account.

**4.** Read and check *each* box in the eAdmin Roles and Responsibilities section. *If any statement is not true for your role or responsibility within your organization, you should not become an eAdmin.* 

|              | QIP – eReports                                                                     |                                                                                                    |
|--------------|------------------------------------------------------------------------------------|----------------------------------------------------------------------------------------------------|
| 🚱 About Us   |                                                                                    |                                                                                                    |
| What is QIP? |                                                                                    |                                                                                                    |
| 🖿 User Login |                                                                                    |                                                                                                    |
| 🖼 FAQ        | Sign Up:                                                                           | Password Requirements: Please use the following rules to create your password:                              |
| 🕼 Help       | First Name:                                                                        | Length should be atleast 8 characters long                                                                  |
|              | Last Name:<br>User Email:                                                          | At least 1 Upper case letter                                                                                |
|              | Preferred Username: * Password: *                                                  | At least 1 numeric character                                                                                |
|              | Confirm Password: * Secret Key: *                                                  | • At least 1 special character like !,@,#,\$,%, ^, &, *,(,)                                                 |
|              | I am responsible for creating accounts for this organization.                      | Sample password: e.g Partner2012*                                                                           |
|              | I am responsible for managing permissions of users for eReports, including granti  | ng and revoking access. )                                                                                   |
|              | I am responsible for auditing user accounts periodically                           |                                                                                                    |
|              | I am a primary point of contact for eReports                                       |                                                                                                    |
|              | I am the primary point of contact(s) for PHC's eReports Team.                      |                                                                                                    |
|              | I am responsible for ensuring that individuals of this organization only have perm | issions that are in accordance with HIPAA minimum use stands set forth in 45 CFR 164.502(b) and 164.514(d). |
|              | Reset                                                                              | Create User Back to Login                                                                                   |

- 5. Click the **Create User** button.
- 6. Click the **OK** button in the Success message box.

| Success 🛛                                                                                                    |  |
|----------------------------------------------------------------------------------------------------|--|
| The user was successfully added<br>to the system, an email with a<br>verification link has been sent to<br>tfogliasso@partnershiphp.org .<br>OK |  |

You will receive an email that provides a link with which to activate your eAdmin account.

## Activate Your eAdmin Account

The email you received after clicking the **Create User** button on the New User Registration page will contain a link to verify your email address and finalize activation of your eAdmin account.

- 1. Go to your email program and open the email from <u>eHealth@partnership.org</u>.
- **2.** Click the link in the email.
- **3.** Login using your username and password.
- 4. Click Accept on the Terms and Conditions screen.
  - **\*\*Note:** You will see this screen every time you sign into eReports because this system contains Protected Health Information (PHI), each time you log in you must hit "Accept" to the Terms and Conditions page before you enter the system.

Below is a copy of the email from eHealth:

| ≅ ⊟ ⊃                           | <b>∵</b> τ Ψ ₹                                               | L                                              | Intitled         | - Message (HT                 | ML)                                         |                | 7 Œ -   | × |
|---------------------------------|--------------------------------------------------------------|------------------------------------------------|------------------|-------------------------------|---------------------------------------------|----------------|---------|---|
| FILE M                          | ADOBE F<br>C Reply<br>Reply All<br>Reply All<br>Forward<br>r | PDF<br>Faxes<br>G To Manager<br>Team Email     | +<br>+<br>       | Move                          | Gategorize ▼<br>Categorize ▼<br>Follow Up ▼ | Translate      | Zoom    |   |
| Delete                          | Respond                                                      | Quick Steps                                    | F <sub>2</sub>   | Move                          | Tags 🗔                                      | Editing        | Zoom    | ~ |
| An eAdmi                        | eHealth@p<br>in account has been<br>rify your email add      | partnership.o<br>a created to access<br>dress. | rg<br>Parts      | nership Healt                 | thPlan of Califor                           | nia – QIP (eRe | ports). |   |
| To                              | verify your email                                            | address, click or p                            | aste ti          | he following                  | link into your br                           | owser          |         |   |
| To activate <u>http://ituat</u> | e your account, clie<br>t/qip2019/verifyem                   | ck here or paste th<br>ail.aspx?id=9f823       | e follo<br>d4b-7 | owing link in<br>7365-40c5-bb | to your browser:<br>bb3-c69a959b29c         | 14             |         |   |
| Thanks for                      | r using PHC Provi                                            | der Online Service                             | s                |                               |                                             |                |         |   |
| PHC Tean                        | n                                                            |                                                |                  |                               |                                             |                |         |   |
|                                 |                                                              |                                                |                  |                               |                                             |                |         |   |

#### Log In

- 1. Access eReports at <a href="https://gip.partnershiphp.org">https://gip.partnershiphp.org</a>
- 2. Enter your username and password into the fields, then click the Login button.
- 3. On the Terms and Conditions page, read the statement, then click the Accept button.
  - Note: You will see this screen every time you sign into eReports because this system contains Protected Health Information (PHI), each time you log in you must hit "Accept" to the Terms and Conditions page before you enter the system.
- 4. The eReports Home page opens

If you have logged in but perform no action for 20 minutes, eReports will time-out and close. You will need to log in again to continue your work in eReports.

#### Log Out

When you have completed your work in eReports, you need to log out.

• Click the Log Out link in the top right corner of any page.

## eAdmin Account Functionality

The User Management module allows eAdmins to do the following:

- View Users in Your Organization
- Add a New User
- Edit a User Permissions

| L QIP TEAM                       | QIP – eRej    | ports             |           |            |                 |                  |           |                |                           | 🕪 Log Out |
|----------------------------------|---------------|-------------------|-----------|------------|-----------------|------------------|-----------|----------------|---------------------------|-----------|
| III Home                         |               |                   |           |            |                 | 0                |           |                |                           |           |
| My QIP Scores                    |               | Name:             |           |            |                 |                  |           | Email:         |                           |           |
| 🔟 QIP Measure Report             |               | Username:         | DemoUser  |            |                 |                  |           | Group<br>Name: |                           |           |
| 네 QIP Member Report              |               |                   |           |            |                 | Providers:       |           |                |                           |           |
| 🔟 Member Search                  | Practice Type |                   |           |            | Providers       |                  |           |                |                           |           |
| Upload OIP Data                  | INTERNAL MEDI | CINE              |           |            | Wilson, Ruth Do | lores, MD - 9060 |           |                |                           |           |
| Let Provider Performance         | + Add New U   | ser<br>First Name | Last Name | User Email |                 | Is Active        | Is Locked |                |                           | 🔅 Refresh |
|                                  | PX_RWIL       |                   |           |            |                 | False            | False     | Enable         | ReSend Email Verification | Edit      |
| 🔟 Weekly Count Report            | DemoUser      |                   | -         |            |                 | False            | False     | Enable         |                           | Edit      |
| 🏵 My eAdmins                     | + Add New U   | ser               |           |            |                 |                  |           |                |                           | S Refresh |
| 🗱 eAdmin 🥢                       |               |                   |           |            |                 |                  |           |                |                           |           |
| ▲ Specs & Templates              |               |                   |           |            |                 |                  |           |                |                           |           |
| Partnership Quality<br>DashBoard |               |                   |           |            |                 |                  |           |                |                           |           |
| S FAQ                            |               |                   |           |            |                 |                  |           |                |                           |           |

## View Users in Your Organization

- **1.** Click the eAdmin in the tool bar.
- **2.** The eAdmin User Management page opens, displaying a list of the people within your organization who have permission to be users of PHC eReports.

## Add a New User

| L QIP TEAM                       | QIP – eRep               | ports         |           |            |           |            |           |             |                           | 🕪 Log Out |
|----------------------------------|--------------------------|---------------|-----------|------------|-----------|------------|-----------|-------------|---------------------------|-----------|
| 🖿 Home                           |                          |               |           |            |           | 0          |           |             |                           |           |
| 🏵 My QIP Scores                  |                          | Namer         |           |            |           |            |           | Email: ainf |                           |           |
| 🔟 QIP Measure Report             |                          | Username: Dem | oUser     |            |           |            |           | Group       | partnershiphp.org         |           |
| 🔟 QIP Member Report              |                          |               |           |            |           | Providers: |           | Name.       |                           |           |
| 🔟 Member Search                  | Practice Type            | 2015          |           |            | Providers |            |           |             |                           |           |
| 🚱 Upload QIP Data                |                          | LIVE          |           |            |           |            |           |             |                           |           |
| 네 Provider Performance<br>Report | + Add New Us<br>Username | er First Name | Last Name | User Email |           | Is Active  | Is Locked |             |                           | Refresh   |
|                                  | PX_RWIL                  | J             |           |            |           | False      | False     | Enable      | ReSend Email Verification | Edit      |
| 🔟 Weekly Count Report            | DemoUser                 | 1             |           |            |           | False      | False     | Enable      |                           | Edit      |
| 🕀 My eAdmins                     | + Add New Us             | er            |           |            |           |            |           |             |                           | S Refresh |
| 📰 eAdmin                         |                          |               |           |            |           |            |           |             |                           |           |
| ▲ Specs & Templates              |                          |               |           |            |           |            |           |             |                           |           |
| Partnership Quality<br>DashBoard |                          |               |           |            |           |            |           |             |                           |           |
| S FAQ                            |                          |               |           |            |           |            |           |             |                           |           |
| & Help                           |                          |               |           |            |           |            |           |             |                           |           |

- **1.** Click the eAdmin in the tool bar.
- 2. Click the "+" Add/Edit User Details form, enter the user's information in the fields. \*\*Note: Username names **MUST** be:
  - > At least 8 characters long
  - > Not contain any special characters

| QIP TEAM<br>QIP Site:            | QIP – eRepo                  | rts       |             |                       |            |                |                |                           | 🖙 Log Ou  |
|----------------------------------|------------------------------|-----------|-------------|-----------------------|------------|----------------|----------------|---------------------------|-----------|
| Home                             |                              |           |             |                       | 0          |                |                |                           |           |
| 🕀 My QIP Scores                  |                              | Name:     | OIP Team    |                       |            |                | Fmail:         | gin@partnershiphp.org     |           |
| Lal QIP Measure Report           |                              | Username: | DemoUser    |                       |            |                | Group<br>Name: |                           |           |
| 🔟 QIP Member Report              |                              |           |             |                       | Providers: |                |                |                           |           |
| 🔟 Member Search                  | Practice Type                |           |             |                       |            | Providers      | _              |                           |           |
| 🚯 Upload QIP Data                |                              |           |             |                       |            |                |                |                           |           |
| 네 Provider Performance<br>Report | + Add New User<br>Username   | First Nam | e Last Name | User Email            | Is Active  | Is Locked      |                |                           | 🔅 Refresh |
| 🔟 Weekly Count Report            | ADD / EDIT USE<br>User Name: | R DETAILS | 5:          |                       | Features:  |                |                |                           |           |
| Wy eAdmins                       | First Name:<br>Last Name:    |           |             |                       | Add New    | Profile Cancel |                |                           |           |
| 📰 eAdmin                         | Email:                       |           |             |                       |            |                |                |                           |           |
| ▲ Specs & Templates              | Lock Account:                |           |             |                       |            |                |                |                           |           |
| Partnership Quality              | PX_DADR                      | QIP       | Team        | qip@partnershiphp.org | True       | False          | Disable        | ReSend Email Verification | Edit      |
| DashBoard                        | DemoUser                     | QIP       | leam        | qip@partnershiphp.org | Irue       | False          | Disable        | ReSend Email Verification | i Edit    |
| S FAO                            |                              |           |             |                       | True       | False          | Disable        | ReSend Email Verification | Edit      |
|                                  |                              |           |             |                       | True       | False          | Disable        | ReSend Email Verification | Edit      |
| са негр                          | + Add New User               |           |             |                       |            |                |                |                           | S Refresh |

| ( | QIP – eRep                | orts          |           |                       |                        |               |                 |                           |         |
|---|---------------------------|---------------|-----------|-----------------------|------------------------|---------------|-----------------|---------------------------|---------|
|   |                           |               |           |                       | 0                      |               |                 |                           |         |
|   |                           |               |           |                       |                        |               |                 |                           |         |
|   |                           | Name: QIP 1   | 'eam      |                       |                        |               | Email:<br>Group | qip@partnershiphp.org     |         |
|   |                           | Username: Dem | ouser     |                       | Providers              |               | Name:           |                           |         |
|   | Practice Type             |               |           |                       | inoviders.             | Providers     |                 |                           |         |
|   | No records to disp        | əlay.         |           |                       |                        |               |                 |                           |         |
|   | + Add New Use             | r             |           |                       |                        |               |                 |                           | S Refre |
|   | Username                  | First Name    | Last Name | User Email            | Is Active              | Is Locked     |                 |                           |         |
|   | ADD / EDIT U              | SER DETAILS:  |           |                       |                        |               |                 |                           |         |
|   | User Name:<br>First Name: |               |           |                       | Features:<br>Add New P | rofile Cancel |                 |                           |         |
|   | Last Name:<br>Email:      |               |           |                       |                        |               |                 |                           |         |
|   | Lock Account              |               |           |                       |                        |               |                 |                           |         |
|   | PX_DADR                   | QIP           | Team      | qip@partnershiphp.org | True                   | False         | Disable         | ReSend Email Verification | Edit    |
|   | DemoUser                  | QIP           | Team      | qip@partnershiphp.org | True                   | False         | Disable         | ReSend Email Verification | Edit    |
|   |                           |               |           |                       | True                   | False         | Disable         | ReSend Email Verification | Edit    |
|   |                           |               |           |                       | True                   | False         | Disable         | ReSend Email Verification | Edit    |
|   |                           |               |           |                       | True                   | False         | Disable         | ReSend Email Verification | Edit    |
|   |                           |               |           |                       |                        |               |                 |                           |         |

#### 3. Check the Account Active box.

**4.** Clicking the "Add New Profile" button.

\*\*Note: The system sends an email to the new user, providing a link to eReports log in. New users create their password when they first log in.

| QIP TEAM<br>QIP Site: | QIP – eRepo               | orts        |           |                       |                      |                |                 |                           | 🖙 Log Out |
|-----------------------|---------------------------|-------------|-----------|-----------------------|----------------------|----------------|-----------------|---------------------------|-----------|
| Home                  |                           |             |           |                       | 0                    |                |                 |                           |           |
| 🏵 My QIP Scores       |                           |             |           |                       |                      |                |                 |                           |           |
| 네 QIP Measure Report  |                           | Name: QIP T | eam       |                       |                      |                | Email:<br>Group | qip@partnershiphp.org     |           |
| 🔟 QIP Member Report   |                           |             |           |                       | Providers:           |                | Name:           |                           |           |
| 🔟 Member Search       | Practice Type             |             |           |                       |                      | Providers      |                 |                           |           |
| 🚯 Upload QIP Data     | No records to displa      | iy.         |           |                       |                      |                |                 |                           |           |
| Provider Performance  | + Add New User            |             |           |                       |                      |                |                 |                           | S Refresh |
| Report                | Username                  | First Name  | Last Name | User Email            | Is Active            | Is Locked      |                 |                           |           |
| 🔟 Weekly Count Report | ADD / EDIT US             | ER DETAILS: |           |                       |                      |                |                 |                           |           |
| 🏵 My eAdmins          | User Name:<br>First Name: |             |           |                       | Features:<br>Add New | Profile Cancel |                 |                           |           |
| 🖬 eAdmin              | Email:<br>Account Active: |             |           |                       |                      |                |                 |                           |           |
| ▲ Specs & Templates   | Lock Account:             |             |           |                       |                      |                |                 |                           |           |
| Porteorchie Quality   | PX_DADR                   | QIP         | Team      | qip@partnershiphp.org | True                 | False          | Disable         | ReSend Email Verification | Edit      |
| DashBoard             | DemoUser                  | QIP         | Team      | qip@partnershiphp.org | True                 | False          | Disable         | ReSend Email Verification | Edit      |
|                       |                           |             |           |                       | True                 | False          | Disable         | ReSend Email Verification | Edit      |
| 🖬 FAQ                 |                           |             |           |                       | True                 | False          | Disable         | ReSend Email Verification | Edit      |
|                       |                           |             |           |                       | True                 | False          | Disable         | ReSend Email Verification | Edit      |
| из невр               | + Add New User            |             |           |                       |                      |                |                 |                           | 🔗 Refresh |

🖴 🖬 🤍 С т 🕊 🖛 Untitled - Message (HTML) FILE MESSAGE ADOBE PDF ŻIgnore X Q Q Q G G Meeung 📴 Meeting Faxes G To Manager Ho Find 🔪 📑 Rules \* at Q → Move P Actions \* 63 🖃 Team Email ✓ Done Related • Junk - Delete Reply Reply Forward Mark Categorize Follow Translate Zoom 🗣 Reply & Delete 👎 Create New Select -Unread Up -Respond 5 Delete Quick Steps Move Tags 5 Editing Zoom Tue 2/26/2019 1:25 PM eHealth@partnership.org Your eAdmin has created an account for you to access Partnership HealthPlan of California - QIP (eReports). 2 steps are required to activate your account. Verify your email address. To verify your email address, click or paste the following link into your browser: Use the following login credentials to activate your account. You will be required to reset your password. Username:PCPQIPuser Password: password To activate your account, click here or paste the following link into your browser: http://ituat/qip2019/verifyemail.aspx?id=0881b5c6-c620-4b31-9916-7e5d7c13d383 Thanks for using PHC eReports PHC Team

Below is a copy of the email that is sent the newly set up user.

If the newly added user does not receive the email. Please click "Resend Email Verfication" link.

| ~ 1                                                                                                    |                 |           |            |                                                                                   |                                                                                                    |                                                     |                                                                                                    |
|----------------------------------------------------------------------------------------------------|-----------------|-----------|------------|-----------------------------------------------------------------------------------|----------------------------------------------------------------------------------------------------|-----------------------------------------------------|----------------------------------------------------------------------------------------------------|
|                                                                                                    |                 |           |            | 0                                                                                 |                                                                                                    |                                                     |                                                                                                    |
|                                                                                                    |                 |           |            |                                                                                   |                                                                                                    |                                                     |                                                                                                    |
|                                                                                                    | Name:           | QIP Team  |            |                                                                                   |                                                                                                    | Email:<br>Group                                     | qip@partnershiphp.org                                                                                                    |
|                                                                                                    | Username:       | Demouser  |            | Providers:                                                                        |                                                                                                    | Name:                                               |                                                                                                    |
| Practice Type                                                                                                    |                 |           |            |                                                                                   | Providers                                                                                                    |                                                     |                                                                                                    |
| No records to disp                                                                                                    | olay.           |           |            |                                                                                   |                                                                                                    |                                                     |                                                                                                    |
|                                                                                                    |                 |           |            |                                                                                   |                                                                                                    |                                                     |                                                                                                    |
| + Add New Use                                                                                                    | r<br>First Name |           |            |                                                                                   |                                                                                                    |                                                     |                                                                                                    |
|                                                                                                    | I II SU IVAIIIC | Last Name | User Email | Is Active                                                                         | Is Locked                                                                                                    |                                                     |                                                                                                    |
| ADD / EDIT U                                                                                                    | SER DETAILS:    | Last Name | User Email | Is Active                                                                         | Is Locked                                                                                                    |                                                     |                                                                                                    |
| ADD / EDIT U<br>User Name:<br>First Name:                                                                                   | ISER DETAILS    | Last Name | User Email | Is Active                                                                         | Is Locked                                                                                                    |                                                     |                                                                                                    |
| ADD / EDIT U<br>User Name:<br>First Name:<br>Last Name:<br>Email:                                                           | ISER DETAILS:   |           | User Email | Is Active<br>Features:<br>Add New I                                               | Is Locked Profile Cancel                                                                                                    |                                                     |                                                                                                    |
| ADD / EDIT U<br>User Name:<br>First Name:<br>Last Name:<br>Email:<br>Account Active:                                        | ISER DETAILS:   | Last Name |            | Is Active<br>Features:<br>Add New I                                               | Is Locked Profile Cancel                                                                                                    | I                                                   |                                                                                                    |
| ADD / EDIT U<br>User Name:<br>First Name:<br>Last Name:<br>Email:<br>Account Active:<br>Lock Account:                       | ISER DETAILS:   | Last Name |            | Is Active<br>Features:<br>Add New I                                               | Is Locked                                                                                                    | I                                                   |                                                                                                    |
| ADD / EDIT U<br>User Name:<br>Firit Name:<br>Last Name:<br>Email:<br>Account Active:<br>Lock Account:<br>PX_DADR            | SER DETAILS:    | Last Name | user email | Is Active<br>Features:<br>Add New I<br>True                                       | Is Locked Profile Cancel False                                                                                                    | Disable                                             | ReSend Email Verification                                                                                                    |
| ADD / EDIT U<br>User Name:<br>Erist Name:<br>Last Name:<br>Email:<br>Account Active:<br>Lock Account:<br>                   | QIP<br>QIP      | List Name | User Email | Is Active<br>Features:<br>Add New I<br>True<br>True                               | Is Locked Profile Cancel False False False                                                                                                    | Disable<br>Disable                                  | ReSend Email Verification<br>ReSend Email Verification                                                                                        |
| ADD / EDIT U<br>User Name:<br>Erist Name:<br>Last Name:<br>Email:<br>Account Active:<br>Lock Account:<br>                   | QIP<br>QIP      | List Name | user email | Is Active<br>Features:<br>Add New<br>True<br>True<br>True                         | Is Locked Profile Cancel False False False False False                                                                                                    | Disable<br>Disable<br>Disable                       | ReSend Email Verification<br>ReSend Email Verification<br>ReSend Email Verification                                                           |
| ADD / EDIT U<br>User Name:<br>First Name:<br>Email:<br>Account Active:<br>Lock Account:<br>                                 | QIP<br>QIP      | Last Name | user email | Is Active<br>Features:<br>Add New<br>True<br>True<br>True<br>True<br>True         | Is Locked Profile Cancel False False | Disable<br>Disable<br>Disable<br>Disable            | ReSend Email Verification<br>ReSend Email Verification<br>ReSend Email Verification<br>ReSend Email Verification                              |
| ADD / EDIT U<br>User Name:<br>First Name:<br>Last Name:<br>Email:<br>Account Active:<br>Lock Account<br>PX_DADR<br>DemoUser | QIP<br>QIP      | Last Name | user email | Is Active<br>Features:<br>Add New<br>True<br>True<br>True<br>True<br>True<br>True | Is Locked Profile Cancel False False | Disable<br>Disable<br>Disable<br>Disable<br>Disable | ReSend Email Verification<br>ReSend Email Verification<br>ReSend Email Verification<br>ReSend Email Verification<br>ReSend Email Verification |

### Edit a User

Editing an existing user can be done by either using the "Disable" link, "Enable" link, or checking the Account Active/Lock Account.

#### Account Active/Lock Account Option:

**1.** Click the "Edit" link at the end of the member's row.

|                    | QIP – eRepo                                                                                                    | orts                                     |              |            |                                                                             |                                                        |                                                                |                                                                                                    |                                      |
|--------------------|----------------------------------------------------------------------------------------------------|------------------------------------------|--------------|------------|-----------------------------------------------------------------------------|--------------------------------------------------------|----------------------------------------------------------------|----------------------------------------------------------------------------------------------------|--------------------------------------|
|                    |                                                                                                    |                                          |              |            | 0                                                                           |                                                        |                                                                |                                                                                                    |                                      |
|                    |                                                                                                    |                                          |              |            |                                                                             |                                                        |                                                                |                                                                                                    |                                      |
| port               |                                                                                                    | Name:                                    | QIP Team     |            |                                                                             |                                                        | Email:<br>Group                                                | qip@partnershiphp.org                                                                                            |                                      |
| ort                |                                                                                                    | osername.                                | Demooser     |            | Providers:                                                                  |                                                        | Name:                                                          |                                                                                                    |                                      |
|                    | Practice Type                                                                                                    |                                          |              |            |                                                                             | Providers                                              |                                                                |                                                                                                    |                                      |
|                    | No records to displ                                                                                                    | ay.                                      |              |            |                                                                             |                                                        |                                                                |                                                                                                    |                                      |
| nance              | + Add New User                                                                                                    |                                          |              |            |                                                                             |                                                        |                                                                |                                                                                                    | S Refresh                            |
|                    | Username                                                                                                    | First Name                               | Last Name    | User Email | Is Active                                                                   | Is Locked                                              |                                                                |                                                                                                    |                                      |
| port               | Username<br>ADD / EDIT US                                                                                                    | First Name                               | Last Name    | User Email | Is Active                                                                   | Is Locked                                              |                                                                |                                                                                                    |                                      |
| port               | User Name:<br>First Name:<br>Last Name:                                                                                                   | First Name                               | Last Name    | User Email | Is Active<br>Features:<br>Add New F                                         | Is Locked Profile Cancel                               |                                                                |                                                                                                    |                                      |
| port               | Username<br>ADD / EDIT US<br>User Name:<br>First Name:<br>Last Name:<br>Email:<br>Account Active:                                         | First Name                               | Last Name    | User Email | Is Active<br>Features:<br>Add New F                                         | Is Locked Profile Cancel                               |                                                                |                                                                                                    |                                      |
| eport              | Username<br>ADD / EDIT US<br>User Name:<br>First Name:<br>Last Name:<br>Email:<br>Account Active:<br>Lock Account:                        | First Name                               | Last Name    | User Email | Is Active<br>Features:<br>Add New F                                         | Is Locked                                              |                                                                |                                                                                                    |                                      |
| eport<br>25        | Username<br>ADD / EDIT US<br>User Name:<br>First Name:<br>Last Name:<br>Email:<br>Account Active:<br>Lock Account:<br>PX_DADR             | First Name                               | Last Name    | User Email | Is Active<br>Features:<br>Add New F                                         | Is Locked Profile Cancel False                         | Disable                                                        | ReSend Email Verification                                                                                        | Edit                                 |
| eport<br>25<br>ity | Username<br>ADD / EDIT US<br>User Name:<br>First Name:<br>Last Name:<br>Email:<br>Account Active:<br>Lock Account:<br>PX_DADR<br>DemoUser | First Name<br>SER DETAILS:<br>QIP<br>QIP | E Last Name  | User Email | Is Active<br>Features:<br>Add New F<br>True<br>True                         | Is Locked Profile Cancel False False                   | Disable<br>Disable                                             | ReSend Email Verification<br>ReSend Email Verification                                                           | Edit<br>Edit                         |
| eport<br>25<br>ity | Username<br>ADD / EDIT US<br>User Name:<br>First Name:<br>Last Name:<br>Email:<br>Account Active:<br>Lock Account:<br>PX_DADR<br>DemoUser | First Name<br>SER DETAILS:<br>QIP<br>QIP | te Last Name | User Email | Is Active<br>Features:<br>Add New F<br>True<br>True<br>True                 | Is Locked Profile Cancel False False False False False | Disable<br>Disable<br>Disable                                  | ReSend Email Verification<br>ReSend Email Verification<br>ReSend Email Verification                              | Edit<br>Edit<br>Edit                 |
| eport<br>25<br>ity | Username<br>ADD / EDIT US<br>User Name:<br>Last Name:<br>Last Name:<br>Email:<br>Account Active:<br>Lock Account:<br>PX_DADR<br>DemoUser  | First Name<br>SER DETAILS:<br>QIP<br>QIP | E Last Name  | User Email | Is Active<br>Features:<br>Add New F<br>True<br>True<br>True<br>True<br>True | Is Locked                                              | Disable<br>Disable<br>Disable<br>Disable<br>Disable<br>Disable | ReSend Email Verification<br>ReSend Email Verification<br>ReSend Email Verification<br>ReSend Email Verification | Edit<br>Edit<br>Edit<br>Edit<br>Edit |

- **2.** The Add/Edit User Details form appears.
- **3.** Edit the user's account as needed by clicking by checking:
  - Account Active: User as has active account to utilize eReports.
  - Lock Account: User account is locked and the user is not able to utilize eReports.

| L QIP TEAM<br>QIP Site:          | QIP – eRepc                             | orts         |           |                       |            |                |                |                           | 👳 Log Ou  |
|----------------------------------|-----------------------------------------|--------------|-----------|-----------------------|------------|----------------|----------------|---------------------------|-----------|
| Home                             |                                         |              |           |                       | 6          |                |                |                           |           |
| 🍄 My QIP Scores                  |                                         | Name: OI     | Team      |                       |            |                | Email:         | gip@partnershiphp.org     |           |
| 🔟 QIP Measure Report             |                                         | Username: De | moUser    |                       |            |                | Group<br>Name: |                           |           |
| 🔟 QIP Member Report              |                                         |              |           |                       | Providers: |                |                |                           |           |
| 🔟 Member Search                  | Practice Type                           | ч.           |           |                       |            | Providers      |                |                           |           |
| 🚱 Upload QIP Data                |                                         | ,.           |           |                       |            |                |                |                           |           |
| 네 Provider Performance<br>Report | + Add New User<br>Username              | First Name   | Last Name | User Email            | Is Active  | Is Locked      |                |                           | 🔊 Refresh |
| 🔟 Weekly Count Report            | ADD / EDIT USI                          | ER DETAILS:  |           |                       |            |                |                |                           |           |
| 🏵 My eAdmins                     | User Name:<br>First Name:<br>Last Name: |              |           |                       | Add New F  | Profile Cancel | I              |                           |           |
| 📰 eAdmin                         | Email:<br>Account Active:               |              |           |                       |            |                |                |                           |           |
| ▲ Specs & Templates              | Lock Account:                           |              |           |                       |            |                |                |                           |           |
| Partnership Quality              | PX_DADR                                 | QIP          | Team      | qip@partnershiphp.org | True       | False          | Disable        | ReSend Email Verification | edit      |
| DashBoard                        | DemoUser                                | QIP          | Team      | qip@partnershiphp.org | True       | False          | Disable        | ReSend Email Verification | Edit      |
| S FAO                            |                                         |              |           |                       | True       | False          | Disable        | ReSend Email Verification | Edit      |
| and they                         |                                         |              |           |                       | True       | False          | Disable        | ReSend Email Verification | Edit      |
| ₿ Help                           | + Add New User                          |              |           |                       |            |                |                |                           | 🖗 Refresh |

## "Disable" Account Option:

- **1.** Click "Disable" link.
- 2. Message box pops up with "Are you sure you want to disable the account?"

|                        |               |            |           | ituat says                         |                   |                |           |                |                           |           |
|------------------------|---------------|------------|-----------|------------------------------------|-------------------|----------------|-----------|----------------|---------------------------|-----------|
|                        |               |            |           | Are you sure you want to disable t | the account?      |                |           |                |                           | 🕒 Log Out |
| L QIP TEAM             | QIP – eRe     | ports      |           |                                    |                   | ОК Са          |           |                |                           |           |
|                        | _             |            |           |                                    |                   |                | _         |                |                           |           |
| III Home               |               |            |           |                                    |                   | 0              |           |                |                           |           |
| Wy QIP Scores          |               |            |           |                                    |                   |                |           |                |                           |           |
| III OIP Measure Report |               | Name:      |           |                                    |                   |                |           | Email:         |                           |           |
|                        |               | Username:  |           |                                    |                   |                |           | Group<br>Name: |                           |           |
| 🔟 QIP Member Report    |               |            |           |                                    | F                 | Providers:     |           |                |                           |           |
| 🔟 Member Search        | Practice Type |            |           | P                                  | roviders          |                |           |                |                           |           |
|                        | INTERNAL MED  | ICINE      |           | W                                  | /ilson, Ruth Dolo | res, MD - 9060 |           |                |                           |           |
| 📀 Upload QIP Data      |               |            |           |                                    |                   |                |           |                |                           |           |
| A Provider Performance | + Add New U   | ser        |           |                                    |                   |                |           |                |                           | 🔄 Refresh |
| Report                 | Username      | First Name | Last Name | User Email                         |                   | Is Active      | Is Locked |                |                           |           |
| M Weekly Count Report  | PX_RWIL       | Joy        | Dionisio  | qip@partnershiphp.org              |                   | False          | False     | Enable         | ReSend Email Verification | Edit      |
| im weekly count kepore | Demouser      | Tara       | Fogliasso | ttogiiasso@partnersnipnp.org       |                   | True           | Faise     | Disable        |                           | Edit      |
| 🏵 My eAdmins           | + Add New U   | ser        |           |                                    |                   |                |           |                |                           | 🔅 Refresh |
| III oAdmin             |               |            |           |                                    |                   |                |           |                |                           |           |
|                        |               |            |           |                                    |                   |                |           |                |                           |           |
| Specs & Templates      |               |            |           |                                    |                   |                |           |                |                           |           |
| Rartnorchin Quality    |               |            |           |                                    |                   |                |           |                |                           |           |
| DashBoard              |               |            |           |                                    |                   |                |           |                |                           |           |
| <b>T</b> 540           |               |            |           |                                    |                   |                |           |                |                           |           |
|                        |               |            |           |                                    |                   |                |           |                |                           |           |
| 🕼 Help                 |               |            |           |                                    |                   |                |           |                |                           |           |
|                        |               |            |           |                                    |                   |                |           |                |                           |           |

**3.** Message box will appear with "The user account is disabled." Click Ok.

|                                   | QIP – eReports                                       |                                |                |                |                          |                           |              |
|-----------------------------------|------------------------------------------------------|--------------------------------|----------------|----------------|--------------------------|---------------------------|--------------|
| # Home                            |                                                      |                                | 0              |                |                          |                           |              |
| Wy QIP Scores                     |                                                      |                                |                |                |                          |                           |              |
| 네 QIP Measure Report              | Name:<br>Username: DemoUser                          |                                |                |                | Email:<br>Group<br>Name: |                           |              |
| 🕍 QIP Member Report               |                                                      | P                              | roviders:      |                |                          |                           |              |
| 🔟 Member Search                   | Practice Type INTERNAL MEDICINE                      | Providers<br>Wilson, Ruth Dolo | res, MD - 9060 |                |                          |                           |              |
| 👶 Upload QIP Data                 |                                                      |                                |                |                |                          |                           |              |
| 네. Provider Performance<br>Report | + Add New User<br>Username First Name Last Name User | The user account is disabled   | Active         | Is Locked      |                          |                           | 🧐 Refresh    |
| 🔟 Weekly Count Report             | PX_RWIL<br>DemoUser                                  | СК СК                          | ilse           | False<br>False | Enable<br>Enable         | ReSend Email Verification | Edit<br>Edit |
| 🏵 My eAdmins                      | + Add New User                                       |                                |                |                |                          |                           | 🧐 Refresh    |
| 🖬 eAdmin                          |                                                      |                                |                |                |                          |                           |              |
| 🛓 Specs & Templates               |                                                      |                                |                |                |                          |                           |              |
| Partnership Quality<br>DashBoard  |                                                      |                                |                |                |                          |                           |              |
| S FAQ                             |                                                      |                                |                |                |                          |                           |              |
| C8 Help                           |                                                      |                                |                |                |                          |                           |              |

**4.** You will see "Disable" turn to "Enable".

| QIP TEAM                    | QIP – eRepo                | orts                 |           |            |           |                |                |                  |                           |              |
|-----------------------------|----------------------------|----------------------|-----------|------------|-----------|----------------|----------------|------------------|---------------------------|--------------|
| lome                        |                            |                      |           |            |           | 0              |                |                  |                           |              |
| /ly QIP Scores              |                            |                      |           |            |           |                |                |                  |                           |              |
| QIP Measure Report          |                            | Name:<br>Username: D | lemoUser  |            |           |                |                | Email:<br>Group  |                           |              |
| IP Member Report            |                            |                      |           |            |           | Providers:     |                | Name:            |                           |              |
| ember Search                | Practice Type              |                      |           |            | Providers |                |                |                  |                           |              |
| pload QIP Data              | INTERNAL MEDICIN           | E                    |           |            | 1         |                |                |                  |                           |              |
| ovider Performance<br>t     | + Add New User<br>Username | First Name           | Last Name | User Email |           | Is Active      | Is Locked      |                  | _                         | S Refresh    |
| eekly Count Report          | PX_RWIL<br>DemoUser        |                      |           |            |           | False<br>False | False<br>False | Enable<br>Enable | ReSend Email Verification | Edit<br>Edit |
| eAdmins                     | + Add New User             |                      |           |            |           |                |                |                  |                           | S Refresh    |
| dmin                        |                            |                      |           |            |           |                |                |                  |                           |              |
| cs & Templates              |                            |                      |           |            |           |                |                |                  |                           |              |
| artnership Quality<br>Board |                            |                      |           |            |           |                |                |                  |                           |              |
| 0                           |                            |                      |           |            |           |                |                |                  |                           |              |

## "Enable" Account Option: 1. Click "Enable" link.

| L QIP TEAM                       | QIP – eRep                | oorts            |           |            |           |                |                |                  |                           |              |
|----------------------------------|---------------------------|------------------|-----------|------------|-----------|----------------|----------------|------------------|---------------------------|--------------|
| 📰 Home                           |                           |                  |           |            |           | 0              |                |                  |                           |              |
| Wy QIP Scores                    |                           | Name:            |           |            |           |                |                | Fmail:           |                           |              |
| 🔟 QIP Measure Report             |                           | Username: Demo   | User      |            |           |                |                | Group<br>Name:   |                           |              |
| 🔟 QIP Member Report              |                           |                  |           |            |           | Providers:     |                |                  |                           |              |
| 🔟 Member Search                  | Practice Type             |                  |           |            | Providers |                |                |                  |                           |              |
| 🚱 Upload QIP Data                | INTERNAL MEDIC            | INE              |           |            |           |                |                |                  |                           |              |
| 🔟 Provider Performance<br>Report | + Add New Use<br>Username | er<br>First Name | Last Name | User Email |           | Is Active      | Is Locked      |                  |                           | 🧐 Refresh    |
| 🔟 Weekly Count Report            | PX_RWIL<br>DemoUser       |                  |           |            |           | False<br>False | False<br>False | Enable<br>Enable | ReSend Email Verification | Edit<br>Edit |
| Wy eAdmins                       | + Add New Use             | er               |           |            |           |                |                |                  |                           | S Refresh    |
| 🕶 eAdmin                         |                           |                  |           |            |           |                |                |                  |                           |              |
| A Specs & Templates              |                           |                  |           |            |           |                |                |                  |                           |              |
| Partnership Quality<br>DashBoard |                           |                  |           |            |           |                |                |                  |                           |              |
| S FAQ                            |                           |                  |           |            |           |                |                |                  |                           |              |
| 🕼 Help                           |                           |                  |           |            |           |                |                |                  |                           |              |

**2.** Message box pops up with "Are you sure you want to enable the account?" Click Ok.

|                                  |                           |                 |           | ituat says               |                       |                |                |                  |                           |              |
|----------------------------------|---------------------------|-----------------|-----------|--------------------------|-----------------------|----------------|----------------|------------------|---------------------------|--------------|
| L QIP TEAM                       | QIP – eRep                | orts            |           | Are you sure you want to | o enable the account? | ок             |                |                  |                           | 🖙 Log Out    |
| # Home                           |                           |                 |           |                          |                       | 0              |                |                  |                           |              |
| My QIP Scores                    |                           | Name            |           |                          |                       |                |                | Email:           |                           |              |
| 🔟 QIP Measure Report             |                           | Username: Dem   | oUser     |                          |                       |                |                | Group<br>Name:   |                           |              |
| 🔟 QIP Member Report              |                           |                 |           |                          |                       | Providers:     |                |                  |                           |              |
| 🔟 Member Search                  | Practice Type             | TNE             |           |                          | Providers             |                |                |                  |                           |              |
| 🚱 Upload QIP Data                |                           |                 |           |                          |                       |                |                |                  |                           |              |
| ط Provider Performance<br>Report | + Add New Use<br>Username | r<br>First Name | Last Name | User Email               |                       | Is Active      | Is Locked      |                  |                           | S Refresh    |
| 🕍 Weekly Count Report            | PX_RWIL<br>DemoUser       |                 |           |                          |                       | False<br>False | False<br>False | Enable<br>Enable | ReSend Email Verification | Edit<br>Edit |
| My eAdmins                       | + Add New Use             | :r              |           |                          |                       |                |                |                  |                           | S Refresh    |
| 🖬 eAdmin                         |                           |                 |           |                          |                       |                |                |                  |                           |              |
| ▲ Specs & Templates              |                           |                 |           |                          |                       |                |                |                  |                           |              |
| Partnership Quality<br>DashBoard |                           |                 |           |                          |                       |                |                |                  |                           |              |
| S FAQ                            |                           |                 |           |                          |                       |                |                |                  |                           |              |
| 🕼 Help                           |                           |                 |           |                          |                       |                |                |                  |                           |              |

**3.** Message box will appear with "The user account is enabled." Click Ok.

|                                  | QIP – eReports                  |            |                |                   |                           |              |
|----------------------------------|---------------------------------|------------|----------------|-------------------|---------------------------|--------------|
| # Home                           |                                 | θ          |                |                   |                           |              |
| My QIP Scores                    | Name                            |            |                | Email:            |                           |              |
| 🔟 QIP Measure Report             | Username: DemoUser              |            |                | Group<br>Name:    |                           |              |
| 🕍 QIP Member Report              |                                 | Providers: |                |                   |                           |              |
| 🔟 Member Search                  | Practice Type INTERNAL MEDICINE | Providers  | -              | _                 |                           |              |
| 👶 Upload QIP Data                |                                 |            |                |                   |                           |              |
| 🔟 Provider Performance<br>Report | + Add New User                  | ss Acti    | ive Is Loo     | ked               |                           | 🤄 Refresh    |
| 🔟 Weekly Count Report            | PX_RWIL 2                       | OK se se   | False<br>False | Disable<br>Enable | ReSend Email Verification | Edit<br>Edit |
| 🏵 My eAdmins                     | + Add New User                  |            |                |                   |                           | 😟 Refresh    |
| 📰 eAdmin                         |                                 |            |                |                   |                           |              |
| ▲ Specs & Templates              |                                 |            |                |                   |                           |              |
| Partnership Quality<br>DashBoard |                                 |            |                |                   |                           |              |
| S FAQ                            |                                 |            |                |                   |                           |              |
| (3 Help                          |                                 |            |                |                   |                           |              |

| . 👤 QIP TEAM                     | QIP – eRep          | orts             |           |            |                 |                  |                |                   |                           |              |
|----------------------------------|---------------------|------------------|-----------|------------|-----------------|------------------|----------------|-------------------|---------------------------|--------------|
| III Home                         |                     |                  |           |            |                 | 0                |                |                   |                           |              |
| Wy QIP Scores                    |                     | News             |           |            |                 |                  |                | Course its        |                           |              |
| 🔟 QIP Measure Report             |                     | Username: Demo   | User      |            |                 |                  |                | Group<br>Name:    | 1                         |              |
| 🕍 QIP Member Report              |                     |                  |           |            |                 | Providers:       |                |                   |                           |              |
| 🔟 Member Search                  | Practice Type       |                  |           |            | Providers       |                  |                |                   |                           |              |
| 🚯 Upload QIP Data                | INTERNAL MEDIC      | INE              |           |            | Wilson, Ruth Da | lores, MD - 9060 |                |                   |                           |              |
| 네 Provider Performance<br>Report | + Add New Use       | er<br>First Name | Last Name | User Email |                 | Is Active        | Is Locked      |                   | _                         | S Refresh    |
| 네 Weekly Count Report            | PX_RWIL<br>DemoUser |                  |           |            |                 | True<br>False    | False<br>False | Disable<br>Enable | ReSend Email Verification | Edit<br>Edit |
| Wy eAdmins                       | + Add New Use       | ar -             |           |            |                 |                  |                |                   |                           | 🙆 Refresh    |
| 🖬 eAdmin                         |                     |                  |           |            |                 |                  |                |                   |                           |              |
| A Specs & Templates              |                     |                  |           |            |                 |                  |                |                   |                           |              |
| Partnership Quality<br>DashBoard |                     |                  |           |            |                 |                  |                |                   |                           |              |
| S FAQ                            |                     |                  |           |            |                 |                  |                |                   |                           |              |
| 🕼 Help                           |                     |                  |           |            |                 |                  |                |                   |                           |              |

**4.** You will see "Enable" turn to "Disable.

## My eAdmin

This function displays the organizations eAdmin Accounts and email address.

**1.** Click "My eAdmin" in the tool bar.

| L QIP TEAM             | QIP – eReports                                         |           |           |             |                  |                       |                  |                       |                  | 🕪 Log Out             |  |  |  |
|------------------------|--------------------------------------------------------|-----------|-----------|-------------|------------------|-----------------------|------------------|-----------------------|------------------|-----------------------|--|--|--|
|                        | θ                                                      |           |           |             |                  |                       |                  |                       |                  |                       |  |  |  |
| II Home                | GROUP NAME:                                            |           |           |             |                  |                       |                  |                       |                  |                       |  |  |  |
| My QIP Scores          |                                                        |           |           |             |                  |                       |                  |                       |                  |                       |  |  |  |
| Lat QIP Measure Report | Select a PCP Search for PCP                            |           |           |             |                  | ▼ Clea                | ar               |                       |                  |                       |  |  |  |
| 🕍 QIP Member Report    |                                                        |           |           |             |                  |                       |                  |                       |                  | 🙆 Refresh 🔰 🔯         |  |  |  |
|                        | Measure                                                | QIP Score | Numerator | Denominator | 50th Threshold % | 50th(Target/Achieved) | 75th Threshold % | 75th(Target/Achieved) | 90th Threshold % | 90th(Target/Achieved) |  |  |  |
| Member Search          | Cervical Cancer Screening 2019                         | 49.7 %    | 2709      | 5446        | NA               | NA                    | 65.9%            | 3589/2709             | 70.8%            | 3856/2709             |  |  |  |
|                        | Well Child 2019                                        | 7.4 %     | 212       | 2881        | NA               | NA                    | 78.5%            | 2262/212              | 82.8%            | 2386/212              |  |  |  |
| Upload QIP Data        | Immunization for Adolescents 2019                      | 15.6 %    | 90        | 577         | 19.8%            | 115/90                | NA               | NA                    | NA               | NA                    |  |  |  |
| IN Desides Desferred   | Nutrition Counseling 2019                              | 15.5 %    | 260       | 1679        | NA               | NA                    | NA               | NA                    | NA               | NA                    |  |  |  |
| Report                 | Physical Activity Counseling 2019                      | 0.4 %     | 6         | 1679        | NA               | NA                    | NA               | NA                    | NA               | NA                    |  |  |  |
|                        | Diabetes – Retinal Eye exam 2019                       | 40.6 %    | 342       | 842         | NA               | NA                    | 63.3%            | 533/342               | 68.3%            | 576/342               |  |  |  |
| Weekly Count Report    | Diabetes - Nephropathy 2019                            | 51.0 %    | 429       | 842         | NA               | NA                    | 91.7%            | 773/429               | 93.3%            | 786/429               |  |  |  |
|                        | Controlling High Blood Pressure 2019                   | 0.0 %     | 0         | 991         | NA               | NA                    | 64.8%            | 643/0                 | 71.7%            | 711/0                 |  |  |  |
| 🏵 My eAdmins           | Monitoring for Patients on Persistent Medications 2019 | 89.0 %    | 1048      | 1178        | NA               | NA                    | 90.2%            | 1063/1048             | 92.8%            | 1094/1048             |  |  |  |
|                        | Diabetes - HbA1C Good Control 2019                     | 5.6 %     | 47        | 842         | NA               | NA                    | 64.5%            | 544/47                | 70.9%            | 597/47                |  |  |  |
| 👗 Specs & Templates    | Colorectal Cancer Screening 2019                       | 50.2 %    | 1618      | 3223        | NA               | NA                    | 45%              | 1451/1618             | 56.8%            | 1831/1618             |  |  |  |
|                        | Asthma Medication Ratio 2019                           | 0.0 %     | 0         | 2           | NA               | NA                    | NA               | NA                    | NA               | NA                    |  |  |  |
| Partnership Quality    | Childhood Immunization Status CIS 3 2019               | 0.0 %     | 0         | 771         | 71.6%            | 553/0                 | NA               | NA                    | NA               | NA                    |  |  |  |
| DashBoard              | Breast Cancer Screening 2019                           | 46.7 %    | 623       | 1334        | 59%              | 788/623               | NA               | NA                    | NA               | NA                    |  |  |  |
| S FAQ                  | Advanced Care Planning                                 |           |           |             |                  |                       |                  |                       |                  | ,                     |  |  |  |
| C Help                 |                                                        |           |           |             |                  |                       |                  |                       |                  |                       |  |  |  |

2. The screen will display the eAdmin Account holders.

| I Home   I Home   I QIP Measure Report   Id QIP Member Report   Id QIP Member Report   Id Member Saarch   I Upload QIP Data   Id Provider Performance   Id Weekly Count Report   Id Weekly Count Report   Id Weekly Count Report   Id Weekly Count Report   Id Weekly Count Report   Id Weekly Count Report   Id Weekly Count Report   Id Weekly Count Report   Id Weekly Count Report   Id Weekly Count Report   Id Weekly Count Report   Id Weekly Count Report   Id Weekly Count Report   Id Weekly Count Report   Id Portione   Id Portione   Id Weekly Count Report   Id Weekly Count Report   Id Portione   Id Portione   Id Weekly Count Report   Id Weekly Count Report   Id Weekly Count Report   Id Weekly Count Report   Id Portione   Id Portione   Id Portione   Id Weekly Count Report   Id Weekly Count Report   Id Portione   Id Portione   Id Portione   Id Portione   Id Portione   Id Portione   Id Portione   Id Portione   Id Portione   Id Portione   Id Portione   Id Portione   Id Portione   Id Portione   Id Portione   Id Portione   Id Portione   Id Portione <t< th=""><th>L QIP TEAM</th></t<>                                                                                                    | L QIP TEAM                       |
|----------------------------------------------------------------------------------------------------|----------------------------------|
| ♥ My QP Scores   ■ QP Measure Report   ■ QP Measure Report   ■ QIP Member Report   ■ QIP Member Report   ■ Member Search   ● Upload QIP Data   Noure Expontion   ■ Youk Admins   ■ Avecky Count Report   ● My eAdmins   ■ cArmin   ▲ Specs & Templates   ■ frannership Quality   ● Frag                                                                                                    | Home                             |
| Image: Participation   Image: Participation                                                                                                    | 🏵 My QIP Scores                  |
| Lill QIP Member Report   Lill Member Search   V Uplead QIP Data   Lill Provider Performance   Report   Hu Weekly Count Report   P My eAdmins   III Admin   Lill Specs & Templates   III Partnership Quality   Dashibaard                                                                                                    | 🔟 QIP Measure Report             |
| Member Search VOR RADMIN DETAILS:   Upbard QiP Data Vor Reportsuperitsuperitsuper | 🔟 QIP Member Report              |
| <ul> <li>C Upload QIP Data</li> <li>A Provider Performance Report</li> <li>Weekly Count Report</li> <li>I Weekly Count Report</li> <li>I weekly Count Report</li> <li>A Specs &amp; Templates</li> <li>I Partnership Quality Data</li> <li>E FAQ</li> </ul>                                                                                                    | 🔟 Member Search                  |
| Lat Provider Performance         Report         Weekly Count Report         ♥ My eAdmins         ■ eAdmin         ▲ Specs & Templates         ■ Fartnership Quality         DashBoard         ■ FAQ                                                                                                    | 🕒 Upload QIP Data                |
| Li Weekly Count Report                                                                                                    | M Provider Performance<br>Report |
| ♥ My eAdmins # eAdmin ▲ Specs & Templates # Partnership Quality DashBoard E FAQ                                                                                                    | 🔟 Weekly Count Report            |
| A definin      A Specs & Templates      Partnership Quality DashBoard      FAQ                                                                                                    | Wy eAdmins                       |
| Partnership Quality DashBoard      FAQ                                                                                                    | eAdmin A Specs & Templates       |
| DashBoard 2월 FAQ                                                                                                    | Partnership Quality              |
|                                                                                                    | DashBoard                        |
| j<br>27 Helo                                                                                                    | ⊠ FAQ                            |

## **Multiple Sites**

The secret keys are parent organization specific. You only need one username to access all of your individual sites data with the parent organization.

\*\***Note:** If the parent organization name listed is not the organization you work for or you notice one of your site is not in your organization, or one of your sites in your organization is missing, please notify the QIP Team immediately at <u>gip@partnershiphp.org</u>

### Forgot your Username or Password

#### Forgot your Username

If you do not remember your username, you will need to reach out to your eAdmin for eReports. If you do not know who your eAdmin is please contact the QIP Team at <u>gip@partnershiphp.org</u>.

#### **Resetting your Password**

You will be asked to use your Secret Key to reset your password. If you are not able to locate your email that contains the Secret key originally sent to you, contact us at <u>QIP@partnershiphp.org</u>.

Please follow these steps:

1. Click on the Can't access your account? Link.

| QIP e-Reports                                                                                                    |
|----------------------------------------------------------------------------------------------------|
| Sign in with your organizational account                                                                                           |
| Password                                                                                                    |
| Log In                                                                                                    |
| Sign Up:                                                                                                    |
| New user,email QIP Team at QIP@partershiphp.org for your site<br>registration Key. Click here to register with a registration Key. |
| Can't access your account?                                                                                                    |

- Enter your email and username.
   Note: If you do not remember your username, you will need to reach out to your eAdmin for eReports. If you do not know who your eAdmin is please contact the QIP Team at gip@partnershiphp.org.
  - 3. Click the <u>Send Reset Link to Email button</u>.

| Request Password Reset   |               |   |
|--------------------------|---------------|---|
| Email:                   |               | * |
| Username:                |               | * |
| Send Reset Link to Email | Back To Login |   |

- **4.** Go to your email program and open the email from <u>eHealth@partnership.org</u> with subject line "QIP Reset Password".
- 5. Click the link in the email.
- 6. Enter your new and confirm your password.

| Password Reset |                   |                |   |   |
|----------------|-------------------|----------------|---|---|
|                | Username:         | lazybrum2018   |   | 8 |
|                | New Password:     |                |   | 8 |
|                | Confirm Password: |                |   | 8 |
|                | Back to Login     | Reset Password | - |   |

7. Click the "Reset Password" button. The message of "The password was successfully reset".

| Password Reset    |                |   |
|-------------------|----------------|---|
| Username:         |                | * |
| New Password:     |                | * |
| Confirm Password: |                | * |
| Back to Login     | Reset Password |   |

8. Click the "Back to Login" button.

| Password Reset   |                                 |   |
|------------------|---------------------------------|---|
| The p            | assword was successfully reset. |   |
| Username:        | lazybrum2018                    | * |
| New Password     |                                 | * |
| Confirm Password |                                 | * |
| Back to Login    |                                 |   |

9. Enter you username and password on the sign page.

If you have any trouble resetting your password, contact us at <u>QIP@partnershiphp.org</u>.

## **eReports Home Screen**

|                                          |           |           |                       | 0                            | Threshold Report           |                  |                       |                  |                       |
|------------------------------------------|-----------|-----------|-----------------------|------------------------------|----------------------------|------------------|-----------------------|------------------|-----------------------|
|                                          |           |           |                       |                              |                            |                  |                       |                  |                       |
|                                          |           | "Measures | in view may not apply | to your practice type. Refer | to the QIP measure         |                  |                       |                  |                       |
|                                          |           |           |                       | GROUP                        | NAME: PHC Internal Account |                  |                       |                  |                       |
|                                          |           |           |                       |                              | Remove Impersonation       |                  |                       |                  |                       |
| lect a PCP                               |           |           |                       |                              | • Select                   | Provider Clear   |                       |                  |                       |
|                                          |           |           |                       | Core                         | Clinical Measurement Set   |                  |                       |                  |                       |
|                                          |           |           |                       |                              |                            |                  |                       |                  | 🛛 Refresh             |
| deasure                                  | QIP Score | Numerator | Denominator           | 25th Threshold %             | 25th(Target/Achieved)      | 50th Threshold % | S0th(Target/Achieved) | 75th Threshold % | 75th(Target/Achieved) |
| hild and Adolescent Well Care 2022       | 32.02 %   | 2668      | 8331                  | NA                           | NA                         | 45.31%           | 3775/2668             | 53.83%           | 4485/2668             |
| sthma Medication Ratio 2022              | 69.41 %   | 59        | 85                    | NA                           | NA                         | 64.78%           | <b>36/59</b>          | 70.67%           | 61/59                 |
| reast Cancer Screening 2022              | 48.98 %   | 433       | 884                   | NA                           | NA                         | \$3.93%          | 477/433               | 58.70%           | 519/433               |
| ervical Cancer Screening 2022            | 46.77 %   | 2176      | 4653                  | NA                           | NA                         | 59.12%           | 2751/2176             | 63.66%           | 2963/2176             |
| hildhood Immunization Status CIS 10 2022 | 19.21 %   | 121       | 630                   | NA                           | NA                         | 38.20%           | 241/121               | 45.50%           | 287/121               |
| olorectal Cancer Screening 2022          | 35.99 %   | 840       | 2334                  | 32.80%                       | <b>166/840</b>             | 40.23%           | 939/840               | NA               | NA                    |
| Controlling High Blood Pressure 2022     | 0.13 %    | 1         | 771                   | NA                           | NA                         | 55.35%           | 427/1                 | 62.53%           | 483/1                 |
| Sabetes - HbA1C Good Control 2022        | 33.33 %   | 229       | 687                   | NA                           | NA                         | 56.81%           | 391/229               | 61.63%           | 424/229               |
| nmunization for Adolescents 2022         | 27.91 %   | 144       | 516                   | NA                           | NA                         | 36.74%           | 190/144               | 43.55%           | 225/144               |
| lutrition Counseling 2022                | 31.74 %   | 1411      | 4445                  | NA                           | NA                         | NA               | NA                    | NA               | NA                    |
| hysical Activity Counseling 2022         | 5.31 %    | 236       | 4445                  | NA                           | NA                         | NA               | NA                    | NA               | NA                    |
|                                          | 27.07.9/  |           |                       |                              |                            | F 4 0.50         | 206/128               | 111 1111         | 220/120               |

Once you log in, the Home Screen will appear.

#### **Understand the eReports Site**

- The title bar extends horizontally across the top of the screen and contains the following information:
  - On the far left is your name as entered during registration. Below your name is your parent organization name as determined by the secret key you used when registering.

**\*\*Note:** If the parent organization name listed is not the organization you work for, please notify the QIP Team immediately at <u>qip@partnershiphp.org</u>

- > To the right of your name, you will see the QIP eReports name.
- > On the far right is the Log Out link.
- Select a PCP allows the user to drill down to site level data within parent organization.
- The navigation pane extends vertically along the left side of the screen and enables you to access any page without having to return to the Home page.
- In the lower right corner of each page, you will see the dates of the last login to your site and the most recent update of the QIP scores.

## **Threshold Report**

The Home page displays as the Threshold Report table for your practice. This table displays your current QIP score and number of numerators and denominators, the available thresholds percentage targets, and your current status for each available threshold.

|                                         |           |           |                       | 0                            | Threshold Report               |                               |                       |                  |                       |
|-----------------------------------------|-----------|-----------|-----------------------|------------------------------|--------------------------------|-------------------------------|-----------------------|------------------|-----------------------|
|                                         |           |           |                       |                              |                                |                               |                       |                  |                       |
|                                         |           | "Measures | in view may not apply | to your practice type. Refer | to the QIP measure recommended | and the statest and the state |                       |                  |                       |
|                                         |           |           |                       | GROUP                        | NAME: PHC Intern               |                               |                       |                  |                       |
|                                         |           |           |                       |                              |                                |                               |                       |                  |                       |
| ect a PCP                               |           |           |                       |                              | Select                         | Provider Clear                |                       |                  |                       |
|                                         | _         |           |                       | Core                         | Clinical Measurement Set       |                               |                       |                  |                       |
|                                         |           |           |                       |                              |                                |                               |                       |                  | 🛛 Refresh             |
| Measure                                 | QIP Score | Numerator | Denominator           | 25th Threshold %             | 25th(Target/Achieved)          | 50th Threshold %              | S0th(Target/Achieved) | 75th Threshold % | 75th(Target/Achieved) |
| hild and Adolescent Well Care 2022      | 32.02 %   | 2668      | 8331                  | NA                           | NA                             | 45.31%                        | 3775/2668             | \$3.83%          | 4485/2668             |
| thma Medication Ratio 2022              | 69.41 %   | 59        | 85                    | NA                           | NA                             | 64.78%                        | <b>6/59</b>           | 70.67%           | 61/59                 |
| east Cancer Screening 2022              | 48.98 %   | 433       | 884                   | NA                           | NA                             | 53.93%                        | 477/433               | 58.70%           | 519/433               |
| rvical Cancer Screening 2022            | 46.77 %   | 2176      | 4653                  | NA                           | NA                             | 59.12%                        | 2751/2176             | 63.66%           | 2963/2176             |
| ildhood Immunication Status CIS 10 2022 | 19.21 %   | 121       | 630                   | NA                           | NA                             | 38.20%                        | 241/121               | 45.50%           | 287/121               |
| olorectal Cancer Screening 2022         | 35.99 %   | 840       | 2334                  | 32.80%                       | ¥ 766/840                      | 40.23%                        | 939/840               | NA               | NA                    |
| ntrolling High Blood Pressure 2022      | 0.13 %    | 1         | 771                   | NA                           | NA                             | 55.35%                        | 427/1                 | 62.53%           | 483/1                 |
| sbetes - HbA1C Good Control 2022        | 33.33 %   | 229       | 687                   | NA                           | NA                             | 56.81%                        | 391/229               | 61.63%           | 424/229               |
| munization for Adolescents 2022         | 27.91 %   | 144       | 516                   | NA                           | NA                             | 36.74%                        | 190/144               | 43.55%           | 225/144               |
| trition Counseling 2022                 | 31.74 %   | 1411      | 4445                  | NA                           | NA                             | NA                            | NA                    | NA               | NA                    |
| ysical Activity Counseling 2022         | 5.31 %    | 236       | 4445                  | NA                           | NA                             | NA                            | NA                    | NA               | NA                    |
|                                         |           |           |                       |                              |                                |                               |                       |                  |                       |

#### You will see the following data in the table:

- Measure Name
  - Note: eReports tracks 14 clinical measures. Each practice type has their own set of clinical measures. Your measures are indicated by data in the Percentile (Target/Achieved) columns.
- QIP Score Your most up to date QIP score (clinical measure rate) for the measure. The score is calculated by: (Numerator ÷ Denominator) \* 100
- **Numerator** The total number of members included in your denominator group who have had the appropriate preventive care service.
  - Note: The number is hyperlinked to take you to QIP Measure Report to view the patient list.
- **Denominator** The total number of members who are assigned to you during the month in which you are accessing the system and who are eligible for the selected measure.
  - Note: The number is hyperlinked to take you to QIP Measure Report to view the patient list.
- **Percentile Threshold** The percentages you must meet for the 25<sup>th</sup>, 50<sup>th</sup> and 75<sup>th</sup> percentiles.
- **Percentile (Target/Achieved)** The first number displayed (Target) is how many members of the denominator need to complete the preventive screening to achieve the Percentile Threshold. The second number (Achieved) is how many members have completed the preventive screening to date.
  - Note: Red font indicates the target has not been achieved and Green font with a check mark indicates the target has been met for that percentile.
- Advance Care Planning The total number of qualifying members for the unit of service measure.

Note: Member must have PHC as the primary insurance carrier as of December 31 of the measurement year.

#### **Continuous Enrollment Criteria**

These are not the final totals for your denominator number and QIP score for any measure, because the continuous enrollment criteria has not yet be factored in. The continuous enrollment criteria requires that only members who were assigned to you for 9 out of 12 months of the QIP year will be in your final denominator list. Your final QIP score is calculated based on the final denominator and numerator numbers. At the end of the QIP year, you will be able to view these final lists.

## **Advance Care Planning**

The table displays your current counts of your submissions for this unit of service measure.

#### **Important Notes:**

- The services for this measure will be uploaded only by the provider, however there will be a claims check to validate if the member was also billed to PHC. If the service for the member has already been paid by PHC, the member will not be captured in the providers count.
- A member can only be counted once towards one PHC Provider Number per measurement year. The first PHC Provider Number to upload will get the credit, and no other providers will be able to upload for the same member.
- The counts can **ONLY** be accessed from the Home/Threshold Report page.

#### How to view your counts:

1. Click on the drop down arrow on the <u>Select PCP Site</u> box to select your site name.

|        |                                                     |            |          |      |                | 0        |       |                  |                       |                  |                       |
|--------|-----------------------------------------------------|------------|----------|------|----------------|----------|-------|------------------|-----------------------|------------------|-----------------------|
|        |                                                     |            |          | GRO  | UP NAME:       |          |       |                  |                       |                  |                       |
| res    |                                                     |            |          |      |                |          |       |                  |                       |                  |                       |
| Peport | Select a PCP                                        |            |          |      |                | •        |       |                  |                       |                  |                       |
| are a  | Provider# PCP Name                                  |            |          |      | Practic        | e        |       |                  |                       |                  |                       |
|        |                                                     |            |          |      | FAMILY         |          |       |                  |                       |                  | 🙆 Refresh 🔰 🔯         |
|        | Measure                                             |            |          |      |                |          | eved) | 75th Threshold % | 75th(Target/Achieved) | 90th Threshold % | 90th(Target/Achieved) |
|        | Cervical Cano                                       |            |          |      | <b>ΕΔΜΊΙ Υ</b> |          |       | 66.01%           | 3589/2590             | 70.68%           | 3843/2590             |
|        | Well Child 20                                       |            |          |      |                |          |       | 79.33%           | 2286/220              | 83.7%            | 2412/220              |
|        | Immunization                                        |            |          |      |                |          |       | 37.71%           | 218/91                | NA               | NA                    |
|        | Nutrition Cor                                       |            |          |      | FAMILY         |          |       | NA               | NA                    | NA               | NA                    |
|        | Physical Activ                                      |            |          |      |                |          |       | NA               | NA                    | NA               | NA                    |
|        | Diabetes – R                                        |            | ▼ltems 1 | 3    |                |          |       | 64.23%           | 543/345               | 68.61%           | 580/345               |
|        | Diabetes - Nephropathy 2019                         | 51.8 %     | 437      | 844  | 90.51%         | 764/437  |       | 92.05%           | 777/437               | 93.43%           | 789/437               |
|        | Controlling High Blood Pressure 2019                | 0.0 %      | 0        | 991  | 58.64%         | 582/0    |       | 65.78%           | 652/0                 | 71.04%           | 705/0                 |
|        | Monitoring for Patients on Persistent Medications 2 | 019 88.9 % | 1050     | 1181 | NA             | NA       |       | NA               | NA                    | NA               | NA                    |
|        | Diabetes - HbA1C Good Control 2019                  | 6.4 %      | 54       | 844  | 61.8%          | 522/54   |       | 66.91%           | 565/54                | 70.32%           | 594/54                |
|        | Colorectal Cancer Screening 2019                    | 28.8 %     | 927      | 3223 | 37.5%          | 1209/927 |       | 48.78%           | 1573/927              | 58.69%           | 1892/927              |
|        | Asthma Medication Ratio 2019                        | 0.0 %      | 0        | 2    | 62.28%         | 2/0      |       | NA               | NA                    | NA               | NA                    |
|        | Childhood Immunization Status CIS 3 2019            | 37.9 %     | 292      | 771  | 70.8%          | 546/292  |       | 74.7%            | 576/292               | NA               | NA                    |
|        | D                                                   | 47 5 9/    | 633      | 1004 | 50.049/        | 775/622  |       | 64.1.29/         | 956/622               | 69.049/          | 920/633               |

- **2.** Your data will auto-populate after a selection is made.
- 3. Click on the Count number to view the members behind the count.

|                                        |           |           |                       | 0                            | Threshold Rep                                           |                                   |                       |                  |                                    |
|----------------------------------------|-----------|-----------|-----------------------|------------------------------|---------------------------------------------------------|-----------------------------------|-----------------------|------------------|------------------------------------|
|                                        |           |           |                       |                              |                                                         |                                   |                       |                  |                                    |
|                                        |           | "Measures | in view may not apply | to your practice type. Refer | to the QIP messure spi                                  |                                   |                       |                  |                                    |
|                                        |           |           |                       | GROUP                        | NAME: PPIC Internal.                                    |                                   |                       |                  |                                    |
|                                        |           |           |                       |                              | Remove Impersonation                                    |                                   |                       |                  |                                    |
|                                        |           |           |                       |                              | 100                                                     |                                   |                       |                  |                                    |
| eet a PO                               |           |           |                       |                              | Seect                                                   | Provider Clear                    |                       |                  |                                    |
|                                        |           |           |                       | Core                         | Clinical Measurement Set                                |                                   |                       |                  |                                    |
|                                        |           |           |                       | II NORMANNA COMPANY          |                                                         |                                   |                       |                  | Refresh                            |
| latara                                 | QIP Score | Numerator | Demominator           | 25th Threshold %             | 25th(Target/Achieved)                                   | S0th Threshold %                  | S0th(Target/Achieved) | 75th Threshold % | 75th(Target/Achieved)              |
| id and Adolescent Well Care 2022       | 22.02 %   | 2468      | 8331                  | NA                           | NA                                                      | 45.31%                            | 3775/2668             | \$2.02%          | 4485/2668                          |
| hma Medication Ratio 2022              | 69.51 %   | 59        | 85                    | NA                           | NA                                                      | 64.18%                            | Ga 56/59              | 70.67%           | 61/59                              |
| ast Cancer Screening 2022              | 48.98 %   | 433       | 684                   | NA                           | NA                                                      | 53.93%                            | 477/433               | 58.70%           | 519/433                            |
| rical Cancer Screening 2022            | 45.77 %   | 2176      | 4653                  | NA                           | NA                                                      | \$9.12%                           | 2751/2176             | 63.66%           | 2963/2176                          |
| Idhood Immunization Status CIS 10 2022 | 19.21 %   | 121       | 630                   | NA                           | NA                                                      | 38.20%                            | 241/121               | 45.50%           | 287/121                            |
| lorectal Cancer Scieening 2022         | 35.99 %   | 840       | 2334                  | 32.80%                       | C 766/840                                               | 40.28%                            | 939/840               | NA.              | NA                                 |
| trolling High Blood Pressure 2022      | 0.13 %    | 1         | 771                   | NA                           | NA                                                      | 55.35%                            | 427/1                 | 62.53%           | 483/1                              |
| beres - HbA1C Good Control 2022        | 33.33 %   | 229       | 687                   | NA                           | NA                                                      | 56.81%                            | 391/229               | 61,63%           | 424/229                            |
| nunication for Adolescents 2022        | 27.91 %   | 144       | 516                   | NA                           | NA                                                      | 36.74%                            | 190/144               | 43.55%           | 225/144                            |
| eition Counseling 2022                 | 31.74 %   | 1411      | 6415                  | NA                           | NA                                                      | NA                                | NA                    | NA               | NA                                 |
| ysical Activity Counseling 2022        | 5.01 %    | 236       | 4445                  | NA                           | NA                                                      | NA                                | NA                    | NA .             | NA                                 |
| I Child First 15 Months 2022           | 37.01 %   | 139       | 375                   | NA                           | NA                                                      | 54.92%                            | 206/139               | 61.25%           | 230/139                            |
|                                        |           |           |                       |                              |                                                         |                                   |                       |                  |                                    |
|                                        |           |           |                       |                              |                                                         |                                   |                       |                  |                                    |
|                                        |           | 1         |                       | Monitoring Measures          | (Not in the Core Clinical Mean                          | urement Set)                      |                       |                  |                                    |
|                                        |           | -         | 16                    | Monitoring Measures          | (Not in the Core Clinical Mean                          | urement Set)                      |                       |                  | 🛛 Ratioch                          |
| eure                                   | QIP Score | Numerator | Denominator           | Monitoring Measures          | (Not in the Core Clinical Mean<br>25th(larget/Achieved) | surement Set)<br>50th Threahold % | 50th(Target/Achieved) | 75th Threshold % | Z Ratrech<br>75th(Target/Achieved) |

**4.** Your member list will appear for the selected PCP site name. Please note the column headings for the data available.

**\*\*Note:** The list is not exportable at this time.

| L QIP TEAM                         | QIP – eRepor | ts        |          |       |                        |     |     |          |      |
|------------------------------------|--------------|-----------|----------|-------|------------------------|-----|-----|----------|------|
|                                    |              |           |          |       | θ                      |     |     |          |      |
| III Home                           |              |           |          |       | Attestation Submission | n   |     |          |      |
| My QIP Scores                      | CIN          | FirstName | LastName | Phone | Gender                 | DOB | Age | Provider | Date |
| Lal QIP Measure Report             |              |           |          |       |                        |     |     |          |      |
| 🔟 QIP Member Report                |              |           |          |       |                        |     |     |          |      |
| 🔟 Member Search                    |              |           |          |       |                        |     |     |          |      |
| 😚 Upload QIP Data                  |              |           |          |       |                        |     |     |          |      |
| Lat Provider Performance<br>Report |              |           |          |       |                        |     |     |          |      |
| 🔟 Weekly Count Report              |              |           |          |       |                        |     |     |          |      |
| 🔁 My eAdmins                       |              |           |          |       |                        |     |     |          |      |
| Å Specs & Templates                |              |           |          |       |                        |     |     |          |      |
| Partnership Quality<br>DashBoard   |              |           |          |       |                        |     |     |          |      |
| S FAQ                              |              |           |          |       |                        |     |     |          |      |
| G∕r Help                           |              |           |          |       |                        |     |     |          |      |

## **My QIP Scores**

This page shows you the most up to date QIP Score (Clinical Measure Rate) for a selected QIP Clinical Measure. The QIP Score is calculated by:

(Numerator ÷ Denominator) x 100

**Important Note:** The continuous enrollment criteria has not been applied to the information on this page. Please see <u>Continuous Enrollment Criteria</u> for more information.

| QIP Site:                        | QIP – eReports                                                                                                    |                                                                                                    | 🕪 Log Out |
|----------------------------------|----------------------------------------------------------------------------------------------------|----------------------------------------------------------------------------------------------------|-----------|
|                                  |                                                                                                    | My QIP Score                                                                                                    |           |
| III Home                         |                                                                                                    |                                                                                                    |           |
| My QIP Scores                    | Select a PCP:                                                                                                    | Search for PCP                                                                                                    |           |
| AL OIP Measure Report            | Select a Measure:                                                                                                    | Select a Measure                                                                                                    |           |
|                                  | QIP Site:                                                                                                    |                                                                                                    |           |
| 🔟 QIP Member Report              | Numerator:                                                                                                    | 0                                                                                                    |           |
| 🔟 Member Search                  | Denominator:                                                                                                    | 0                                                                                                    |           |
| 🚯 Upload QIP Data                | QIP Score:                                                                                                    |                                                                                                    |           |
| 🕍 Provider Performance<br>Report | Threshold:<br>Note: This denominator list for the selected m<br>for your final QIP rate will only include memb<br>"Asthma measure does not require any manu<br>""Controlling High Blood Pressure measure u | seaure does not apply continuous enrollment orteria. This list includes all current members assigned to you in the eligible population for the selected measure. The denominator<br>all uploads to effective factors. This measure is driven by claims.<br>Joads to effective factors und Ray 1. Joan Joans solution the most recent BP reading to effective at that time. |           |
| 🔟 Daily Count Report             |                                                                                                    |                                                                                                    |           |
| ▲ Specs & Templates              |                                                                                                    |                                                                                                    |           |
| Partnership Quality<br>DashBoard |                                                                                                    |                                                                                                    |           |
| S FAQ                            |                                                                                                    |                                                                                                    |           |
| C Help                           |                                                                                                    |                                                                                                    |           |

#### How to view your score:

1. Click the "My QIP Scores" in the Tool Bar.

| QIP Site:                         | QIP – eReports                                                                                                    |                                                                                                    |                                                                                                    |                                                        |                          | + Log Out |
|-----------------------------------|----------------------------------------------------------------------------------------------------|----------------------------------------------------------------------------------------------------|----------------------------------------------------------------------------------------------------|--------------------------------------------------------|--------------------------|-----------|
|                                   |                                                                                                    |                                                                                                    | My QIP Scor                                                                                                    | e                                                      |                          |           |
| II Home                           |                                                                                                    |                                                                                                    |                                                                                                    |                                                        |                          |           |
| The My QIP Scores                 | Select a PCP:                                                                                                    | Search for PCP                                                                                                    |                                                                                                    | <b>~</b>                                               |                          |           |
|                                   | Select a Measure:                                                                                                    | Select a Measure                                                                                                    | Display                                                                                                    | lear                                                   |                          |           |
| A QIP Measure Report              | QIP Site:                                                                                                    |                                                                                                    |                                                                                                    |                                                        |                          |           |
| 🕍 QIP Member Report               | Numerator:                                                                                                    | 0                                                                                                    |                                                                                                    |                                                        |                          |           |
| 🕍 Member Search                   | Denominator:                                                                                                    | 0                                                                                                    |                                                                                                    |                                                        |                          |           |
|                                   | QIP Score:                                                                                                    |                                                                                                    |                                                                                                    |                                                        |                          |           |
| Copicad QiP Data                  | Threshold:                                                                                                    |                                                                                                    |                                                                                                    |                                                        |                          |           |
| Le Provider Performance<br>Report | Note: This denominator list for the selected m<br>for your final Q1P rate will only include membe<br>"Asthma measure does not require any manu<br>""Controlling High Blood Pressure measure up | easure does not apply continuous enrollment<br>ers on this list continuously enrolled with you<br>al uploads to eReports. This measure is drive<br>ploads to eReports is frozen until April 1, 201 | t criteria. This list includes all current members assigne<br>with a one-month gap.<br>an by claims.<br>7. Please submit the most recent BP reading to eReport | d to you in the eligible population for the selected r | neasure. The denominator |           |
| 🔳 Daily Count Report              |                                                                                                    |                                                                                                    |                                                                                                    |                                                        |                          |           |
| A Specs & Templates               |                                                                                                    |                                                                                                    |                                                                                                    |                                                        |                          |           |
| Partnership Quality<br>DashBoard  |                                                                                                    |                                                                                                    |                                                                                                    |                                                        |                          |           |
| S FAQ                             |                                                                                                    |                                                                                                    |                                                                                                    |                                                        |                          |           |
| 🕼 Help                            |                                                                                                    |                                                                                                    |                                                                                                    |                                                        |                          |           |

2. Click on the drop down arrow on the <u>Select PCP Site</u> box.

| QIP Site:                        | QIP – eReports                                                                                                    |                                                                                                    |                                                                                                    |                                                                                            | e* Log out |
|----------------------------------|----------------------------------------------------------------------------------------------------|----------------------------------------------------------------------------------------------------|----------------------------------------------------------------------------------------------------|--------------------------------------------------------------------------------------------|------------|
|                                  |                                                                                                    |                                                                                                    | My QIP Score                                                                                                    |                                                                                            |            |
| II Home                          |                                                                                                    |                                                                                                    |                                                                                                    |                                                                                            |            |
| My QIP Scores                    | Select a PCP:                                                                                                    | Search for PCP                                                                                                    |                                                                                                    |                                                                                            |            |
|                                  | Select a Measure:                                                                                                    | Select a Measure                                                                                                    | Display Cle                                                                                                    | ear                                                                                        |            |
| QIP Measure Report               | QIP Site:                                                                                                    |                                                                                                    |                                                                                                    |                                                                                            |            |
| 📕 QIP Member Report              | Numerator:                                                                                                    | 0                                                                                                    |                                                                                                    |                                                                                            |            |
| 📕 Member Search                  | Denominator:                                                                                                    | 0                                                                                                    |                                                                                                    |                                                                                            |            |
| G Upload OIP Data                | QIP Score:                                                                                                    |                                                                                                    |                                                                                                    |                                                                                            |            |
|                                  | Threshold:                                                                                                    |                                                                                                    |                                                                                                    |                                                                                            |            |
| M Provider Performance<br>Report | Note: This denominator list for the selected m<br>for your final Q1P rate will only include memb<br>"Asthma measure does not require any manu<br>"Controlling High Blood Pressure measure u | reasure does not apply continuous enrollment<br>ers on this list continuously enrolled with you<br>al uploads to eReports. This measure is driver<br>ploads to eReports is frozen until April 1, 2017 | t criteria. This list includes all current members assigned i<br>with a one-month gap,<br>in by claims.<br>7. Please submit the most recent BP reading to eReports | to you in the eligible population for the selected measure. The denominat<br>at that time. | or         |
| 📕 Daily Count Report             |                                                                                                    |                                                                                                    |                                                                                                    |                                                                                            |            |
| A Specs & Templates              |                                                                                                    |                                                                                                    |                                                                                                    |                                                                                            |            |
| Partnership Quality<br>DashBoard |                                                                                                    |                                                                                                    |                                                                                                    |                                                                                            |            |
| S FAQ                            |                                                                                                    |                                                                                                    |                                                                                                    |                                                                                            |            |
| 🕼 Help                           |                                                                                                    |                                                                                                    |                                                                                                    |                                                                                            |            |

3. Click on the drop down arrow on the <u>Select a Measure</u> box.

| QIP Site:                          | QIP – eReports                                                                                                    |                                                                                      |                                                                                                    | 🕪 Log Out |
|------------------------------------|----------------------------------------------------------------------------------------------------|--------------------------------------------------------------------------------------|----------------------------------------------------------------------------------------------------|-----------|
| II Home                            | My QIP Score                                                                                                    |                                                                                      |                                                                                                    |           |
| The My QIP Scores                  | Select a PCP:                                                                                                    | Search for PCP                                                                       | •                                                                                                    |           |
| Le QIP Measure Report              | Select a Measure:                                                                                                    | Select a Measure                                                                     | Display                                                                                                    |           |
| M QIP Member Report                | QIP Site:<br>Numerator:                                                                                                    | Cervical Cancer Screening<br>Well Child<br>Immunization for Adolescents              |                                                                                                    |           |
| 🕍 Member Search                    | Denominator:                                                                                                    | Nutrition Counseling<br>Physical Activity Counseling                                 |                                                                                                    |           |
| 🚱 Upload QIP Data                  | QIP Score:                                                                                                    | Diabetes – Retinal Eye exam<br>Diabetes – Nephropathy                                |                                                                                                    |           |
| Lal Provider Performance<br>Report | Threshold:                                                                                                    | Controlling High Blood Pressure<br>Monitoring for Patients on Persistent Medications |                                                                                                    |           |
| 🕍 Daily Count Report               | Note: This denominator list for the selected m<br>for your final QIP rate will only include memb<br>"Asthma measure does not require any manua<br>"Controlling High Blood Pressure measure up | Diabetes - HbA1C Good Control<br>Colorectal Cancer Screening<br>Asthma Care          | s all current members assigned to you in the eligible population for the selected measure. The denominator<br>t recent BP reading to eReports at that time. |           |
| ▲ Specs & Templates                |                                                                                                    | Childhood Immunization-MMR                                                           | ]                                                                                                    |           |
| Partnership Quality<br>DashBoard   |                                                                                                    |                                                                                      |                                                                                                    |           |
| 🗃 FAQ                              |                                                                                                    |                                                                                      |                                                                                                    |           |
| CP Help                            |                                                                                                    |                                                                                      |                                                                                                    |           |

4. Click on desired measure name. Your data will auto-populate.

| QIP Site:                        | QIP – eReports                                                                                                    |                                                                                                    | 🕪 Log Out |
|----------------------------------|----------------------------------------------------------------------------------------------------|----------------------------------------------------------------------------------------------------|-----------|
|                                  |                                                                                                    | My QIP Score                                                                                                    |           |
| 👪 Home                           |                                                                                                    |                                                                                                    |           |
| 🏵 My QIP Scores                  | Select a PCP:                                                                                                    |                                                                                                    |           |
| M OIP Measure Pepert             | Select a Measure:                                                                                                    | Cervical Cancer Screening 2018                                                                                                    |           |
| i Qir measure keport             | QIP Site:                                                                                                    |                                                                                                    |           |
| 🕍 QIP Member Report              | Numerator:                                                                                                    | 416                                                                                                    |           |
| 🔳 Member Search                  | Denominator:                                                                                                    | 1766                                                                                                    |           |
| 🕒 Upload OIP Data                | QIP Score:                                                                                                    | 23.6 %                                                                                                    |           |
| •                                | Threshold:                                                                                                    |                                                                                                    |           |
| 네 Provider Performance<br>Report | Note: This denominator list for the selected n<br>for your final QIP rate will only include memb<br>*Asthma measure does not require any manu<br>**Controlling High Blood Pressure measure u | wasure does not apply continuous enrollment criteria. This list includes all current members assigned to you in the eligible population for the selected measure. The denominator<br>en on this list controlloyed receiled with you with a one-month pap.<br>all oploads to eReports. This measure is driven by claims. |           |
| 🔟 Daily Count Report             |                                                                                                    |                                                                                                    |           |
| ▲ Specs & Templates              |                                                                                                    |                                                                                                    |           |
| Partnership Quality<br>DashBoard |                                                                                                    |                                                                                                    |           |
| 🖾 FAQ                            |                                                                                                    |                                                                                                    |           |
| 🕼 Help                           |                                                                                                    |                                                                                                    |           |

You will see the following data:

- **Numerator** This is the total number of members in your Denominator who have had the appropriate preventive care service. The number is hyperlinked and will take you directly to QIP Measure Report for the patient list.
- **Denominator** This is the total number of members assigned to you in the month you are accessing the system that are eligible for the selected measure. The number is hyperlinked and will take you directly to QIP Measure Report for the patient list.
- **Relative Improvement –** Displays percentage of how you are doing compared to last year's data.
  - Note: The percentage only populates during the eReports Grace Period following the current measurement year.
- **Threshold** This will only display during the measurement year grace period. To earn full or partial points, you must meet or exceed these thresholds.

Note: If this field is blank, it means that your practice type is not responsible for this measure.

## **QIP Measure Report**

This feature displays and allows the user to download the complete patient list of members that make up denominator for the selected measure.

**Important Note:** The continuous enrollment criteria has not been applied to the information on this page. Please see <u>Continuous Enrollment Criteria</u> for more information.

#### How to view a list:

**1.** Click the QIP Member Reports on the Tool bar.

| L<br>OIP Site               | QIP – eReports                                                                                                    |  |
|-----------------------------|----------------------------------------------------------------------------------------------------|--|
|                             | QIP Member Reports                                                                                                    |  |
| II Home                     |                                                                                                    |  |
| My QIP Scores               | Select a PCP: Search for PCP                                                                                                    |  |
|                             | Select a measure: Select a Measure •                                                                                                    |  |
| 🔟 QIP Measure Report        | ☑ Numerator ☑ Denominator Display Clear                                                                                                    |  |
| 🔟 QIP Member Report         |                                                                                                    |  |
| Member Search               | Number of members displayed for the selected measure:                                                                                                    |  |
|                             | Note: This denominates in this for the selected measure does not apply continuous enrollment criteria. This list includes all current members assigned to you in the eligible population for the selected measure. The denominator for your final QIP rate will puly include members on this fact on the include selected measure. The denominator for your final QIP rate will puly include members with the include selected measure. |  |
| 🕓 Upload QIP Data           | Export to excel might take about 1-2 minutes to finish download for files about \$500 records.                                                                                                    |  |
| Provider Performance Report |                                                                                                    |  |
| Report                      |                                                                                                    |  |
| 🕍 Daily Count Report        |                                                                                                    |  |
| A Specs & Templates         |                                                                                                    |  |
| E Partnershin Quality       |                                                                                                    |  |
| DashBoard                   |                                                                                                    |  |
| 🖉 FAQ                       |                                                                                                    |  |
|                             |                                                                                                    |  |
| Le Help                     |                                                                                                    |  |

2. Click on the drop down arrow on the Select a PCP box.

| QIP Site:                          | QIP – eReports                                                                                                    |                                                                               |   |
|------------------------------------|----------------------------------------------------------------------------------------------------|-------------------------------------------------------------------------------|---|
|                                    | OQIP Member Reports                                                                                                    |                                                                               |   |
| Home                               |                                                                                                    |                                                                               |   |
| My QIP Scores                      | Select a PCP: Search for PCP                                                                                                    |                                                                               |   |
|                                    | Select a measure: Select a Measure                                                                                                    |                                                                               |   |
| Left QIP Measure Report            | Numerator     Denominator     Display     Clear                                                                                                    |                                                                               |   |
| 🔟 QIP Member Report                | Number of members displayed for the selected measure:                                                                                                    |                                                                               |   |
| 📕 Member Search                    | Note: This denominator list for the selected measure does not apply continuous enrollment criteria. This list includes all current members assigned to you in the eligible population of the continuous enrolled for 11 poly of 12 months of the OID measurement var. | lation for the selected measure. The denominator for your final QIP rate will | - |
| 🕓 Upload QIP Data                  | Export to ancel might take about 1-2 minutes to finish downlead for files about 5000 records.                                                                                                    |                                                                               |   |
| Lat Provider Performance<br>Report |                                                                                                    |                                                                               |   |
| 🔟 Daily Count Report               |                                                                                                    |                                                                               |   |
| ▲ Specs & Templates                |                                                                                                    |                                                                               |   |
| Partnership Quality<br>DashBoard   |                                                                                                    |                                                                               |   |
| S FAQ                              |                                                                                                    |                                                                               |   |

3. Click on the drop down arrow on the <u>Select a Measure</u> box to see the complete list.

| QIP Site:                         | QIP – eReports                                       |                                                                                                    |                                                                                                    | 🕒 Log Out |
|-----------------------------------|------------------------------------------------------|----------------------------------------------------------------------------------------------------|----------------------------------------------------------------------------------------------------|-----------|
| III Home                          | O QIP Member Reports                                 |                                                                                                    |                                                                                                    |           |
| Wy QIP Scores                     | Select a PCP:                                        | Search for PCP                                                                                                    | 7                                                                                                    |           |
| 네 QIP Measure Report              | Select a measure:                                    | Select a Measure<br>Select a Measure<br>Cervical Cancer Screening                                                     |                                                                                                    |           |
| Let QIP Member Report             |                                                      | Well Child<br>Immunization for Adolescents                                                                            |                                                                                                    |           |
| 🕍 Member Search                   | Note: This denominator list for the selected measure | Nutrition Counseling<br>Physical Activity Counseling<br>Diabetes – Retinal Eve exam                                   | sure:                                                                                                    |           |
| 🚯 Upload QIP Data                 | only include members on this list continuously enro  | Diabetes - Nephropathy<br>Childhood immunization - DTan                                                               | current members essigned to you in the engrow population to the selected measure. The denominator for your mail QP face with |           |
| لط Provider Performance<br>Report | Export to excel might take about 1-2 minutes to fir  | Controlling High Blood Pressure<br>Monitoring for Patients on Persistent Medications<br>Diabetes - HbA1C Good Control |                                                                                                    |           |
| 🔟 Daily Count Report              |                                                      | Colorectal Cancer Screening<br>Asthma Care<br>Childbood Immunization-MMR                                              |                                                                                                    |           |
| ▲ Specs & Templates               |                                                      |                                                                                                    | -                                                                                                    |           |
| Partnership Quality<br>DashBoard  |                                                      |                                                                                                    |                                                                                                    |           |
| S FAQ                             |                                                      |                                                                                                    |                                                                                                    |           |
| C& Help                           |                                                      |                                                                                                    |                                                                                                    |           |

**4.** Click on the desired Measure Name.

- 5. Click the Display button.
- Note: If you only want to see who is in the Numerator, uncheck the box for Denominator, and vice versa if you only want to see the Denominator.

| QIP Site:                           | QIP – eReports                                     |                                                                                                    | B Log Out |
|-------------------------------------|----------------------------------------------------|----------------------------------------------------------------------------------------------------|-----------|
| II Home                             | O QIP Member Reports                               |                                                                                                    |           |
| My QIP Scores                       | Select a PCP:<br>Select a measure:                 | Search for PCP  Cervical Cancer Screening                                                                                                    |           |
| 📠 QIP Measure Report                |                                                    | Numerator Display Clear                                                                                                    |           |
| 🔟 QIP Member Report                 |                                                    | Number of members displayed for the selected measure:                                                                                                    |           |
| 🔟 Member Search                     | Note: This denominator list for the selected measu | are does not apply continuous enrollment criteria. This list includes all rest members assigned to you in the eligible population for the selected measure. The denominator for your final QIP rate will be a contract of the contract of the | -         |
| 🕒 Upload QIP Data                   | Export to excel might take about 1-2 minutes to fi | rish dumload for files about 5000 records.                                                                                                    |           |
| Ltd. Provider Performance<br>Report |                                                    |                                                                                                    |           |
| 🔟 Daily Count Report                |                                                    |                                                                                                    |           |
| ▲ Specs & Templates                 |                                                    |                                                                                                    |           |
| Partnership Quality<br>DashBoard    |                                                    |                                                                                                    |           |
| S FAQ                               |                                                    |                                                                                                    |           |
| C Help                              |                                                    |                                                                                                    |           |

- 6. Your results will populate.
- > Important Notes:
- > The column headings will change slightly based on the Measure selected.
- Controlling High Blood Pressure measure the denominator now is able to list who is a diabetic. People ages 60 and over have a 'yes' or 'no' flag to specific diabetic or non-diabetic. Members <60 are designated as 'NA' and do not have a diabetic flag specified.
- > The following column headings can be sorted, if click on:
  - QIP Result
  - CIN
  - Member First Name
  - Member Last Name
  - Member Phone Number
  - Gender
  - New Member

| If Home       Image: Control of Control of Contro of Contro of Contro of Control of Contro of Control of Control o                                    | te:                      | QIP – eReports       |                                                            |           | ¢                      | ) Log |
|----------------------------------------------------------------------------------------------------|--------------------------|----------------------|------------------------------------------------------------|-----------|------------------------|-------|
| My QIP Scores      My QIP Scores      My                                                                                                    | me                       | O QIP Member Reports |                                                            |           |                        |       |
| Lal QIP Measure Report   Lal QIP Member Report   Lal Member Search   O Upload QIP Data   Lal Daily Count Report   Lal Daily Count Report   A Specs & Templates   Perominator   Perominator   Perominator   Denominator   Denominator <th>QIP Scores</th> <th>Select a PCP:</th> <th>Search for PCP</th> <th></th> <th></th> <th></th>                                                                                                    | QIP Scores               | Select a PCP:        | Search for PCP                                             |           |                        |       |
| Lat. QiP Member Report   Lat. Member Search   Vupload QiP Data   Lat. Provider Performance Report   Lat. Daily Count Report   QiP Result   Performance   QiP Result   Denominator   Denominator   <                                                                                                    | P Measure Report         | Select a measure:    | Cervical Cancer Screening                                  |           |                        |       |
| Liak Member Search     Number of members displayed for the selected measure: 2921 <ul> <li>Idl Provider Performance Report</li> <li>Idl Paily Count Report</li> <li>Idl Paily Count Report&lt;</li></ul>                                                                                                    | P Member Report          |                      | Numerator      Denominator Display Clear                   |           |                        |       |
| Upload QIP Data      Lai Daily Count Report     QIP Result     Denominator     Denominator     Denominato | mber Search              |                      | Number of members displayed for the selected measure: 2921 |           |                        |       |
| Report     QIP Realt     QIP Realt     NewMemp       baily Count Report     QIP Realt     Perfects 1 (2000)     N       baily Count Report     Denominator     Denominator     N       baily Count Report     Denominator     N     more       baily Count Report     Denominator     N     more                                                                                                    | load QIP Data            |                      |                                                            |           | Export Data<br>Sources |       |
| Lat Daily Count Report     QP Result     QP Result     New Member        Denominator     Denominator     No        Denominator     Denominator     No        Denominator     Denominator     No                                                                                                    | t                        |                      |                                                            |           | 😤 Pafrash   🕅          |       |
| A specs & Templates         N         Normality           Partnership Quality         Denomination         N         more           Denominator         Denominator         N         more           E FAQ         Denominator         N         more                                                                                                    | ily Count Report         | QIP Result           |                                                            | NewMember | w Netresit 🛛           |       |
| Partnership Quality     Denominator       Denominator     Denominator       Enominator     Denominator                                                                                                    | cs & Templates           | Denominator          |                                                            | N         | more                   |       |
| E FAQ Denominator                                                                                                    | tnership Quality<br>oard | Denominator          |                                                            | N         | more                   |       |
| N HIOTCH                                                                                                    | 5                        | Denominator          |                                                            | N         | more                   |       |
| Z Help                                                                                                    | P                        | Denominator          |                                                            |           | morea                  |       |

You will see the following data:

**QIP Result** – This column displays whether the member is in the denominator or numerator. The QIP Result will change from denominator to numerator once the documentation data has been received.

CIN - This column displays the member's Medi-Cal state identification number

**Member First Name** – This column displays the member's First Name

Member Last Name- This column displays the member's Last Name

**Member Phone** -This column displays the members contact information that we receive from the state.

Gender – This column displays the member's sex (Male or Female)

DOB - This column displays the member's birthdate.

**Age –** This column displays the member's age

**Documentation data –** These are the columns found between the Age Column and the PCP column. This is the data needed for numerator compliance.

PCP - This column displays the member's PCP Name and PCP #.

**New Member-** This column displays whether a member is newly assigned to a PCP. A "Y" means they are newly assigned in the current month.

#### "Details" Feature

This feature specifies why a member fell in either the denominator or the numerator. This is a great feature to confirm your uploaded data was captured from your upload.

**Reminder:** Focus on uploading data for members who have a QIP Result of Denominator.

#### How to view the "Details" Details:

1. Click "Details" in the last column.

|                 | QIP – eR    | eports |                      |                                     |                 |           |             |       |                                  |                  |     |           |                        |
|-----------------|-------------|--------|----------------------|-------------------------------------|-----------------|-----------|-------------|-------|----------------------------------|------------------|-----|-----------|------------------------|
|                 |             |        |                      |                                     |                 |           | <b>€</b> QI | P Me  | mber Reports                     |                  |     |           |                        |
| e               |             |        |                      |                                     |                 |           |             |       |                                  |                  |     |           |                        |
| QIP Scores      |             | Select | a measure:           | Search for PCP<br>Cervical Cancer S | creening        |           |             |       |                                  | •                |     |           |                        |
| Aeasure Report  |             |        |                      | 🔲 Numerator 🛛                       | Denominato      | Displ     | ay Clear    |       |                                  |                  |     |           |                        |
| lember Report   |             |        |                      | Number of memb                      | ers displayed   | for the s | elected mea | sure: | 1694                             |                  |     |           |                        |
| ber Search      |             |        |                      |                                     |                 |           |             |       |                                  |                  |     |           | Export Data<br>Sources |
| id QIP Data     |             |        |                      |                                     |                 |           |             |       |                                  |                  |     |           | 1 n c 1 1 1            |
| der Performance | QIP Result  | CIN N  | Member First<br>Name | Member Last<br>Name                 | Member<br>Phone | Gender    | DOB         | Age   | Date of Most Recent<br>PAP Smear | HPV test<br>date | РСР | NewMember | Details                |
| Count Report    | Denominator |        |                      |                                     |                 |           |             |       |                                  |                  |     | N         | Details                |
| & Templates     | Denominator |        |                      |                                     |                 |           |             |       |                                  |                  |     | N         | Details                |
| rship Quality   | Denominator |        |                      |                                     |                 |           |             |       |                                  |                  |     | Ν         | Details                |
| ď               | Denominator |        |                      |                                     |                 |           |             |       |                                  |                  |     | N         | Details                |
|                 | Denominator |        |                      |                                     |                 |           |             |       |                                  |                  |     | N         | Details                |
|                 | Denominator |        |                      |                                     |                 |           |             |       |                                  |                  |     | N         | Details                |
|                 |             |        |                      |                                     |                 |           |             |       |                                  |                  |     |           |                        |

**2.** The "QIP measures by member" and "Measure Data Source Details" Box will display.

|                    | QIP – eRe   | eports     |                                                                                                 |                                                                                                |                                                                                        |                                                      |                                  |                        |                  |           |               |
|--------------------|-------------|------------|-------------------------------------------------------------------------------------------------|------------------------------------------------------------------------------------------------|----------------------------------------------------------------------------------------|------------------------------------------------------|----------------------------------|------------------------|------------------|-----------|---------------|
|                    | O QIP Memb  | er Reports |                                                                                                 |                                                                                                |                                                                                        |                                                      |                                  |                        |                  |           |               |
| lome               |             |            |                                                                                                 |                                                                                                |                                                                                        |                                                      |                                  |                        |                  |           |               |
| ly QIP Scores      |             | Sele       |                                                                                                 |                                                                                                |                                                                                        |                                                      |                                  |                        | * & X            |           |               |
| P Measure Report   |             |            | QIP measures b                                                                                  | y member: 💻                                                                                    |                                                                                        |                                                      |                                  |                        |                  |           |               |
| Member Report      |             |            | Member Name:                                                                                    |                                                                                                |                                                                                        |                                                      |                                  |                        |                  |           |               |
| nber Search        |             |            | Member Id:<br>DOB [Age]:                                                                        |                                                                                                |                                                                                        |                                                      |                                  |                        |                  |           | Furger Data   |
| oad QIP Data       |             |            | Gender:<br>PCP:                                                                                 |                                                                                                |                                                                                        |                                                      |                                  |                        |                  |           | Sources       |
| ovider Performance |             |            |                                                                                                 | Measure_Name                                                                                   | Denominat                                                                              | or Nume                                              | rator                            | Outread                | h                |           | 😤 Refrech 🛛 📓 |
| t                  | QIP Result  | CIN        | QIP measures by member:                                                                         | Cervical Cancer Screening                                                                      | Yes                                                                                    | Yes                                                  |                                  | N/A                    |                  | NewMember |               |
| ily Count Report   | Denominator |            | Note: This denominator list f<br>to you in the eligible populat<br>continuously enrolled for 11 | or the selected measure does<br>ion for the selected measure.<br>out of 12 months of the QIP i | not apply continuous enrollment<br>The denominator for your final<br>measurement year. | nt criteria. This list inc<br>QIP rate will only inc | ludes all curren<br>lude members | t membe<br>on this lis | rs assigned<br>t | N         | more          |
| teorship Quality   | Denominator |            | Measure Data S                                                                                  | ource Details                                                                                  |                                                                                        |                                                      |                                  |                        |                  | N         | more          |
| oard               | Denominator |            | Measure_Name                                                                                    | Category                                                                                       | Measure Data Field                                                                     | Measure Data<br>Value                                | Data<br>Source                   | Date                   | Trans<br>By      | Ν         | more          |
|                    | Denominator |            | Cervical Cancer Screening                                                                       | Numerator                                                                                      | Date of Most Recent PAP<br>Smear                                                       | 08/12/2014                                           | Claims                           | n/a                    | n/a              | Ν         | more          |
| >                  | Denominator |            | Cervical Cancer Screening                                                                       | Numerator                                                                                      | Date of Most Recent PAP<br>Smear                                                       | 11/12/2015                                           | Claims                           | n/a                    | n/a              | Ν         | more          |
|                    | Denominator |            |                                                                                                 |                                                                                                |                                                                                        |                                                      |                                  |                        |                  | N         | more          |
|                    | Denominator |            |                                                                                                 |                                                                                                |                                                                                        |                                                      |                                  |                        |                  | N         | more          |
|                    | Denominator |            |                                                                                                 |                                                                                                |                                                                                        |                                                      |                                  |                        |                  | N         | more          |
|                    | Denominator |            |                                                                                                 |                                                                                                |                                                                                        |                                                      |                                  |                        |                  | N         | more          |
|                    | Denominator |            | MemberMeasures.aspx?M=                                                                          | }&MeasureId=79                                                                                 |                                                                                        |                                                      |                                  |                        | 4                | N         | more          |

You will see the following data:

**QIP measures by member:** Displays member information, i.e. name, Member ID/CIN Number, Age, Gender, and PCP Assignment.

In addition to the member information, you will find all the measures the member is eligible for and whether or not they have made it to your numerator.

**Measure Data Source Details:** This box will inform the sites where their data for the specific member is being captured from.

These fields specify why a member fell in the numerator and in the denominator:

- o Measure Name
- Category = QIP Result
- Measure Data Field = specific numerator compliant screening event
- Measure Data Value = specific date or value of the measure data field
- Data Source = specifically where the data element came from
  - Administrative Data Sources: Claims, Laboratory Data, Pharmacy Claims Data, and CAIR
  - eReports Indicates the data was manually uploaded by a provider. The following fields will populate in the following manner:
    - Data Source: eReports
    - Date: The date the data was uploaded into eReports
    - Trans By: Username (i.e. QIPmain)

| 1easure Data Source D         | Details     |                                 |                       |                |            | * *      |
|-------------------------------|-------------|---------------------------------|-----------------------|----------------|------------|----------|
| Measure_Name                  | Category    | Measure Data Field              | Measure Data<br>Value | Data<br>Source | Date       | Trans By |
| Diabetes - HbA1C Good Control | Denominator | Diabetes - E119                 | 03/13/2016            | Claims         | n/a        | n/a      |
| Diabetes - HbA1C Good Control | Denominator | ED - 99283                      | 03/13/2016            | Claims         | n/a        | n/a      |
| Diabetes - HbA1C Good Control | Denominator | ED - Z7502                      | 03/13/2016            | Claims         | n/a        | n/a      |
| Diabetes - HbA1C Good Control | Denominator | Diabetes - E1140                | 06/07/2016            | Claims         | n/a        | n/a      |
| Diabetes - HbA1C Good Control | Denominator | Outpatient - 99203              | 06/07/2016            | Claims         | n/a        | n/a      |
| Diabetes - HbA1C Good Control | Denominator | AcuteInpatient -<br>0121        | 11/20/2014            | Claims         | n/a        | n/a      |
| Diabetes - HbA1C Good Control | Denominator | AcuteInpatient -<br>99223       | 11/20/2014            | Claims         | n/a        | n/a      |
| Diabetes - HbA1C Good Control | Denominator | Diabetes - 25000                | 11/20/2014            | Claims         | n/a        | n/a      |
| Diabetes - HbA1C Good Control | Denominator | ED - 0450                       | 11/20/2014            | Claims         | n/a        | n/a      |
| Diabetes - HbA1C Good Control | Denominator | ED - 99285                      | 11/20/2014            | Claims         | n/a        | n/a      |
| Diabetes - HbA1C Good Control | Denominator | Outpatient - 99214              | 11/20/2014            | Claims         | n/a        | n/a      |
| Diabetes - HbA1C Good Control | Denominator | AcuteInpatient -                | 11/21/2014            | Claims         | n/a        | n/a      |
| Diabetes - HbA1C Good Control | Denominator | Diabetes - 25000                | 11/21/2014            | Claims         | n/a        | n/a      |
| Diabetes - HbA1C Good Control | Numerator   | HBA1C Test Date                 | 10/27/2015            | eReports       | 12/15/2015 |          |
| Diabetes - HbA1C Good Control | Numerator   | HBA1C Test Date                 | 10/28/2015            | LabData        | n/a        |          |
| Diabetes - HbA1C Good Control | Numerator   | Most Recent HbA1c<br>test Value | 6.900                 | eReports       | 12/15/2015 |          |
| Diabetes - HbA1C Good Control | Numerator   | Most Recent HbA1c<br>test Value | 6.900                 | LabData        | n/a        |          |

For information on how to upload data into eReports, see Data Specifications and Templates

#### **Exporting the Denominator and Numerator List to Excel:**

- 1. Click the small Excel Icon or Export Data Sources Icon.
  - Small Excel Icon pulls only the denominator list without duplicates.
  - Export Data Sources pulls all the data reported for the member. The reports will display the member on multiple lines if data is received from multiple data source, i.e. claims, pharmacy, lab data, uploaded data, etc.

| IP Site:                  | QIP – eRe          | eports     |             |                    |                |           |             |       |                     |          |     |           | 1                      | € |
|---------------------------|--------------------|------------|-------------|--------------------|----------------|-----------|-------------|-------|---------------------|----------|-----|-----------|------------------------|---|
| Home                      | <b>O</b> QIP Membe | er Reports |             |                    |                |           |             |       |                     |          |     |           |                        |   |
| ly QIP Scores             |                    | Sel        | lect a PCP: | Search for PCP     |                |           |             |       |                     |          |     |           |                        |   |
| P Measure Report          |                    | Select a m | neasure:    | Cervical Cancer So | creening       |           | •           |       |                     |          |     |           |                        |   |
| P Member Report           |                    |            |             | VNumerator V       | Denominato     | r Displ   | ay Clea     | r -   |                     |          |     |           |                        |   |
| Aember Search             |                    |            |             | Number of member   | rs displayed f | or the se | elected mea | sure: | 2921                |          |     |           |                        |   |
| pload QIP Data            |                    |            |             |                    |                |           |             |       |                     |          |     |           | Export Dete<br>Sources |   |
| rovider Performance<br>rt |                    |            |             |                    |                |           |             |       |                     |          |     |           |                        |   |
| ily Count Report          |                    | Mem        | nber First  | Member Last        | Member         |           |             |       | Date of Most Recent | HPV test |     |           | 💝 Refresh   📓          | - |
| ecs & Templates           | QIP Result         | CIN Nam    | ne          | Name               | Phone          | Gender    | DOB         | Age   | PAP Smear           | date     | РСР | NewMember |                        |   |
| nership Quality           | Denomin            |            |             |                    |                |           |             |       |                     |          |     | Ν         | more                   |   |
| Board                     | Denomin            |            |             |                    |                |           |             |       |                     |          |     | N         | more                   |   |
| Q                         | Denomin            |            |             |                    |                |           |             |       |                     |          |     | N         | more                   |   |
| lp                        | Denomin            |            |             |                    |                |           |             |       |                     |          |     | N         | more                   |   |

#### 2. Click Open

**Reminder:** Our site is compatible with both Internet Explorer and Google Chrome, the opening is slightly different. Below are screen shots from each browser.

#### Google Chrome

|            | QIP – eR    | eport      | 8                    |                     |                 |           |            |        |                                  |                  |                    |           |                        |
|------------|-------------|------------|----------------------|---------------------|-----------------|-----------|------------|--------|----------------------------------|------------------|--------------------|-----------|------------------------|
|            | QIP Memb    | er Reports | s                    |                     |                 |           |            |        |                                  |                  |                    |           |                        |
| res        |             |            | Select a PCP:        | Search for PCP      |                 |           |            |        |                                  | •                |                    |           |                        |
| re Report  |             | 2          | Select a measure:    | Cervical Cancer     | Screening       |           | •          |        |                                  |                  |                    |           |                        |
| er Report  |             |            |                      | Vumerator           | Denominat       | or Disp   | ay Clea    | ar     |                                  |                  |                    |           |                        |
| arch       |             |            |                      | Number of memb      | ers displayed   | for the s | elected me | asure: | 2921                             |                  |                    |           |                        |
| Data       |             |            |                      |                     |                 |           |            |        |                                  |                  |                    |           | Export Data<br>Sources |
| erformance |             |            |                      |                     |                 |           |            |        |                                  |                  |                    |           | 🕏 Refresh   📓          |
| t Report   | QIP Result  | CIN        | Member First<br>Name | Member Last<br>Name | Member<br>Phone | Gender    | DOB        | Age    | Date of Most Recent<br>PAP Smear | HPV test<br>date | PCP                | NewMember |                        |
| nplates    | Denominator |            |                      |                     |                 |           |            |        |                                  |                  |                    |           | more                   |
| Quality    | Denominator |            |                      |                     |                 |           |            |        |                                  |                  |                    |           | more                   |
|            | Denominator |            |                      |                     |                 |           |            |        |                                  |                  |                    |           | more                   |
|            | Denominator |            |                      |                     |                 |           |            |        |                                  |                  |                    |           | more                   |
|            | Denominator |            |                      |                     |                 |           |            |        |                                  |                  |                    |           | more                   |
|            | Denominator |            |                      |                     |                 |           |            |        |                                  |                  |                    |           | more                   |
|            | Denominator |            |                      |                     |                 |           |            |        |                                  |                  |                    |           | more                   |
|            | Denominator |            |                      |                     |                 |           |            |        |                                  |                  |                    |           | more                   |
|            | Denominator |            |                      |                     |                 |           |            |        |                                  |                  |                    |           | more                   |
|            | Denominator |            |                      |                     |                 |           |            |        |                                  |                  |                    |           | more                   |
|            | Denominator |            |                      |                     |                 |           |            |        |                                  |                  |                    |           | more                   |
|            | Denominator |            |                      |                     |                 |           |            |        |                                  |                  |                    |           | more                   |
|            | Denominator |            |                      |                     |                 |           |            |        |                                  |                  | 773MM 127042-00011 |           | more                   |

| $\succ$                            | Intern        | et Ex       | plorer               |                   |                                                  |               |                        |
|------------------------------------|---------------|-------------|----------------------|-------------------|--------------------------------------------------|---------------|------------------------|
| QIP Site:                          | QIP – eR      | eports      |                      |                   |                                                  |               | Gr.                    |
| I Home                             | O QIP Memb    | ber Reports |                      |                   |                                                  |               |                        |
| TO NY OIP Scores                   |               |             | Select a PCP:        | Search for PCP    |                                                  |               |                        |
| V my en stores                     |               | Se          | lect a measure:      | Cervical Ca       | ancer Screening 🗸                                |               |                        |
| Let QIP Measure Report             |               |             |                      | V Numerator       | Windows Internet Explorer                        |               |                        |
| 네 QIP Member Report                |               |             |                      | _                 | What do you want to do with ScoreListExport.xls? |               |                        |
| 🔟 Member Search                    |               |             |                      | Number of r       | r Size: 706 KB<br>Type: Microsoft Excel 2003     |               |                        |
| 🚯 Upload QIP Data                  |               |             |                      |                   | From: ituat                                      |               | Export Data<br>Sources |
| Lal Provider Performance<br>Report |               |             |                      | _                 | Open     The file won't be saved automatically.  |               | 🕫 Refresh   📓          |
| 🔟 Daily Count Report               | QIP<br>Result | CIN         | Member First<br>Name | Member La<br>Name | a → Save t HPV test date                         | PCP NewMember |                        |
| ▲ Specs & Templates                | Numerator     |             |                      |                   | → Save as                                        | Ν             | more                   |
| Partnership Quality<br>DashBoard   | Numerator     |             |                      |                   | Cancel 08/29/2015                                | N             | more                   |
| S FAQ                              | Numerator     |             |                      |                   |                                                  | Ν             | more                   |
| Gð Help                            | Numerator     |             |                      |                   |                                                  | N             | more                   |

**Reminder:** Focus on uploading data for members who have a QIP Result of Denominator.

## **QIP Member Report**

This feature allows the user to export all measure denominators to one report with one click.

The QIP Member Reports will display the following data elements:

- No numerator data elements will be included.
- Data elements that will be included:
  - a) QIP Result
  - b) Measure Name
  - c) CIN #
  - d) Member First Name
  - e) Member Last Name
  - f) Member Phone
  - g) Gender
  - h) DOB
  - i) Age
  - j) PČP
  - k) New Member

#### How to export the report

- QIP eReports Code Level QIP Member Reports н не My OIP Scores Number of members displayed: 20744 Measure Report 💈 Refresh 丨 📓 Member Last Member Gender DOB CIN Member First Age PCP Measure Name NewMembe Member Report Cervical Cancer Screen er Search Cervical Cancer Screening d OIP Data Cervical Cancer Screening 🔟 Pi Cervical Cancer Screening <u>x</u> s rs & Tor Cervical Cancer Screening ership O 🜌 FAQ Cervical Cancer Screening Cervical Cancer Screening
- 1. Click the QIP Member Report on the tool bar.

#### 2. Click the "Export to Excel" icon.

| QIP Site:                           | QIP – eRe  | eports                    |           |                      |                     |                 |        |       |        |               | 🕪 Log Out |
|-------------------------------------|------------|---------------------------|-----------|----------------------|---------------------|-----------------|--------|-------|--------|---------------|-----------|
|                                     |            |                           |           | 00                   | ode Level QI        | P Member        | Report | s     |        |               |           |
| Home                                |            |                           |           |                      |                     |                 |        |       |        |               |           |
| Hy QIP Scores                       |            | Number of r               | nembers ( | displayed: 20744     |                     |                 |        |       |        |               | -         |
| 🔟 QIP Measure Report                |            |                           |           |                      |                     |                 |        |       |        | 🕏 Refresh   📓 | <b></b>   |
| 🔟 QIP Member Report                 | QIP Result | Measure Name              | CIN       | Member First<br>Name | Member Last<br>Name | Member<br>Phone | Gender | DOB A | ge PCP | NewMember     |           |
| Member Search                       | Numerator  | Cervical Cancer Screening |           |                      |                     |                 |        |       |        |               |           |
|                                     | Numerator  | Cervical Cancer Screening |           |                      |                     |                 |        |       |        |               |           |
| C opioad Qir Data                   | Numerator  | Cervical Cancer Screening |           |                      |                     |                 |        |       |        |               |           |
| Ltdl Provider Performance<br>Report | Numerator  | Cervical Cancer Screening |           |                      |                     |                 |        |       |        |               |           |
| 📠 Daily Count Report                | Numerator  | Cervical Cancer Screening |           |                      |                     |                 |        |       |        |               |           |
| A Specs & Templates                 | Numerator  | Cervical Cancer Screening |           |                      |                     |                 |        |       |        |               |           |
| Partnership Quality                 | Numerator  | Cervical Cancer Screening |           |                      |                     |                 |        |       |        |               |           |
| DashBoard                           | Numerator  | Cervical Cancer Screening |           |                      |                     |                 |        |       |        |               |           |
| S FAQ                               | Numerator  | Cervical Cancer Screening |           |                      |                     |                 |        |       |        |               |           |
| 🕼 Help                              | Numerator  | Cervical Cancer Screening |           |                      |                     |                 |        |       |        |               |           |

- 3. Open the File.
  - Reminder: Our site is compatible with both Internet Explorer and Google Chrome, the opening is slightly different.
- 4. The file will open in Excel.

## **Member Search**

This feature allows the user to input different search elements to locate some member information, all measures they are included in, and their QIP Result.

**Note:** This is the preferred feature to confirm your uploaded data was processed and applied toward your numerator for any measure. For information on how to upload data into eReports, see <u>Data Specifications</u> and <u>Templates</u>

#### How to run a search

1. Click Member Search on the tool bar.

| QIP Site:                        | QIP – eReports     |                        |                  |                                                      |                                          |        |            |   |
|----------------------------------|--------------------|------------------------|------------------|------------------------------------------------------|------------------------------------------|--------|------------|---|
|                                  |                    |                        | 🕄 QIP Mer        | nber Search                                          |                                          |        |            |   |
| III Home                         |                    |                        |                  |                                                      |                                          |        |            |   |
| My QIP Scores                    | Membe              | r CIN: Enter CIN       |                  |                                                      |                                          |        |            |   |
| 🔟 QIP Measure Report             | Membe              | r SSN: Enter SSN       |                  | Search Criter                                        | a:                                       |        |            |   |
| 🔟 QIP Member Report              | First              | Name: Enter First Name |                  | 1. CIN (e.g. 12<br>2. SSN (e.g. 99<br>3. Last Name a | 145678A9)<br>199999999)<br>nd First Name |        |            |   |
| 🔟 Member Search                  | Last               | Name: Enter Last Name  |                  | 4. Last Name a<br>01/01/2017)                        | nd Date of Birth (e.g DOB                |        |            |   |
| 🔇 Upload QIP Data                | Search Mem         | ber Clear              |                  |                                                      |                                          |        |            |   |
| 네 Provider Performance<br>Report | Search Results     |                        |                  |                                                      |                                          |        |            |   |
| 🔟 Daily Count Report             | Member CIN         | Member First Name      | Member Last Name | Member DOB                                           | Member SSN                               | Gender | Z Refresh  | 3 |
| A Specs & Templates              | Search for Members | member rust tune       |                  |                                                      | member solv                              | Gender | , cr beaus |   |
| Partnership Quality<br>DashBoard |                    |                        |                  |                                                      |                                          |        | 💝 Refresh  | 2 |
| S FAQ                            |                    |                        |                  |                                                      |                                          |        |            |   |
| C Help                           |                    |                        |                  |                                                      |                                          |        |            |   |

- 2. Enter any of these criteria:
  - CIN (without hyphens e.g. 12345678A9) or
  - SSN (without hyphens e.g. 999999999) or
  - First Name and Last Name or
  - Last Name and Date of Birth (DOB) (as MM/DD/YYYY)

Note: Any combinations outside of the list above will return no results.

3. Click the Search Member Button

4. Click the "Details" link in the Details on the far right of the screen.

|                                                      | QIP – eReports           |                          |                  |                               |                                                                                                    |        |       | ⊕ Log         |
|------------------------------------------------------|--------------------------|--------------------------|------------------|-------------------------------|----------------------------------------------------------------------------------------------------|--------|-------|---------------|
|                                                      |                          |                          | () QIP N         | lember Search                 |                                                                                                    |        |       |               |
|                                                      |                          |                          |                  |                               |                                                                                                    |        |       |               |
| IP Scores                                            | Memb                     | Ser CIN: Enter CIN       |                  |                               |                                                                                                    |        |       |               |
| feasure Report                                       | Memb                     | er SSN: Enter SSN        |                  | Search Crite                  | eria:                                                                                                    |        |       |               |
| leasure Report                                       | First                    | : Name: Enter First Name |                  | 1. CIN (e.g 1<br>2. SSN (e.g. | 1. CIN (e.g 12345678A9)<br>2. SSN (e.g. 9999999999)<br>3. Last Name and First Name<br>4. Last Name and Date of Birth (e.g DOB |        |       |               |
| lember Report                                        | Last                     | : Name: Enter Last Name  |                  | 3. Last Name<br>4. Last Name  |                                                                                                    |        |       |               |
| ber Search                                           | Date o                   | of Birth:                |                  | 01/01/2017)                   |                                                                                                    |        |       |               |
| id QIP Data                                          | Search Mer               | nber Clear               |                  |                               |                                                                                                    |        |       |               |
| der Performance                                      | Search Results           |                          |                  |                               |                                                                                                    |        |       | 🕈 Bafaash   🕅 |
|                                                      |                          | Mambas Cast Name         | Member Last Name | Member DOB                    | Member SSN                                                                                                    | Gender | PCP   | Details       |
| Count Report                                         | Member CIN               | Weinder First Walle      |                  |                               |                                                                                                    |        | 12245 | Details       |
| Count Report<br>& Templates                          | Member CIN<br>12345678A9 | Robert                   | Smith            | 1/13/2013                     | 99999999999                                                                                                    | M      | 12345 |               |
| Count Report                                         | Member CIN<br>12345678A9 | Robert                   | Smith            | 1/13/2013                     | 99999999999                                                                                                    | М      | 12343 | 🖇 Refresh 🛛 📓 |
| Count Report<br>& Templates<br>ership Quality<br>rd  | Member GN<br>12345678A9  | Robert                   | Smith            | 1/13/2013                     | 9999999999                                                                                                    | М      | 12345 | 🕏 Refresh   選 |
| Count Report<br>& Templates<br>ership Quality<br>rrd | Member CIN<br>12345678A9 | Robert                   | Smith            | 1/13/2013                     | 9999999999                                                                                                    | М      | 12343 | 🕏 Refresh   👿 |

- 5. The QIP Measure by Member box will appear.
  - Data Element Meaning in the table
    - "Exclusion" in the Denominator or Numerator column indicate the member has been excluded from the measure(s).
    - Yes, indicates the member is included in either the denominator, numerator, or both.
    - No, indicates the member is not numerator compliant for that specific measure.
  - Note: If the QIP measure by member is blank, this indicates the member is not in any denominator, but is assigned to your site.

| QIP measures by         | y member: 💻                                          |           |           |  |  |  |  |
|-------------------------|------------------------------------------------------|-----------|-----------|--|--|--|--|
| Member Name:            |                                                      |           |           |  |  |  |  |
| Member CIN:             |                                                      |           |           |  |  |  |  |
| DOB [Age]:              |                                                      |           |           |  |  |  |  |
| Gender:                 |                                                      |           |           |  |  |  |  |
| PCP:                    |                                                      |           |           |  |  |  |  |
|                         | Measure_Name                                         | Numerator |           |  |  |  |  |
|                         | Cervical Cancer Screening                            | Exclusion | Exclusion |  |  |  |  |
|                         | Monitoring for Patients on Persistent<br>Medications | Exclusion | Exclusion |  |  |  |  |
| QIP measures by member: | Diabetes - HbA1C Good Control                        | Yes       | No        |  |  |  |  |
|                         | Diabetes – Retinal Eye exam                          | Yes       | No        |  |  |  |  |
|                         | Diabetes – Nephropathy                               | Yes       | Yes       |  |  |  |  |
|                         | Controlling High Blood Pressure                      | Ves       | No        |  |  |  |  |

### **Data Specifications and Templates**

The submission templates are a means for providers to upload supplemental data to the eReports system. On this page you can find the excel templates required to upload data to eReports for each clinical measure. Each measure has it owns unique template and set of numerator compliant data elements.

**Reminder:** Focus on uploading data for members who have a QIP Result of Denominator.

#### How to download a template for a selected measure

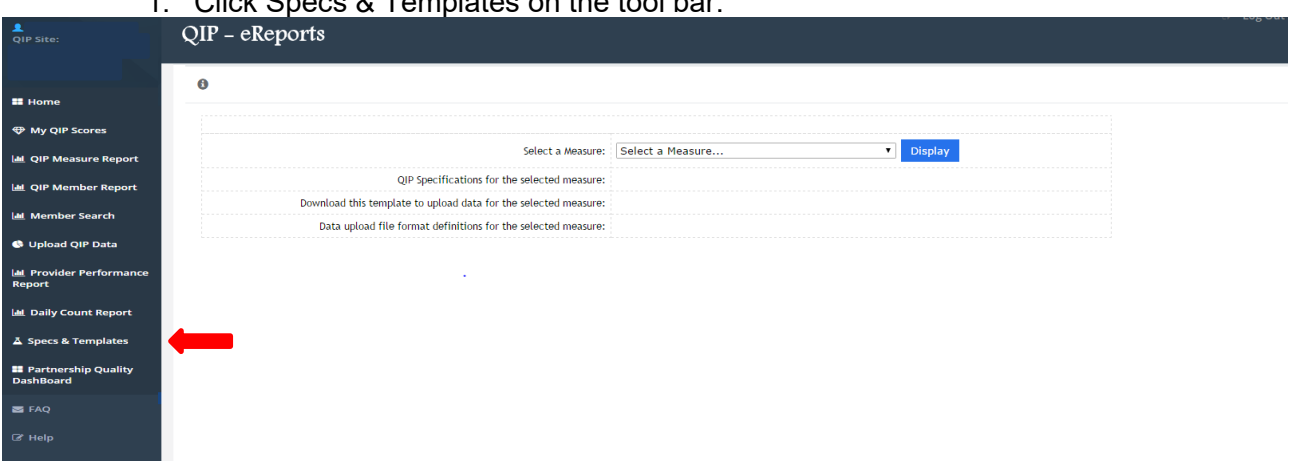

1. Click Specs & Templates on the tool bar.

- 2. Click on the drop down arrow on the Select a Measure box.
- > **Note:** Each measure has its own unique template and data elements for numerator compliance. For more information see How to prepare your template for upload

|                                   |                                                                 |                                                   |         | 🕪 Log Out |
|-----------------------------------|-----------------------------------------------------------------|---------------------------------------------------|---------|-----------|
| QIP Site:                         | QIP – eReports                                                  |                                                   |         |           |
|                                   |                                                                 |                                                   |         |           |
|                                   | A                                                               |                                                   |         |           |
| II Home                           | 0                                                               |                                                   |         |           |
| (D) My OIR Scores                 |                                                                 |                                                   |         |           |
| <ul> <li>my qir scores</li> </ul> |                                                                 |                                                   |         |           |
| Lal QIP Measure Report            | Select a Measure:                                               | Select a Measure                                  | Display |           |
| HI OIR Member Report              | QIP Specifications for the selected measure:                    | Cervical Cancer Screening                         |         |           |
|                                   | Download this template to upload data for the selected measure: | Well Child                                        |         |           |
| 🕍 Member Search                   | Data unload file format definitions for the selected measure:   | Nutrition Counseling                              |         |           |
| Upload OIP Data                   |                                                                 | Physical Activity Counseling                      |         |           |
|                                   |                                                                 | Diabetes - Nephropathy                            |         |           |
| Lat Provider Performance          |                                                                 | Childhood immunization - DTap                     |         |           |
| Report                            |                                                                 | Monitoring for Patients on Persistent Medications |         |           |
| 🔟 Daily Count Report              |                                                                 | Diabetes - HbA1C Good Control                     |         |           |
|                                   |                                                                 | Colorectal Cancer Screening<br>Asthma Care        |         |           |
| A specs & templates               |                                                                 | Childhood Immunization-MMR                        |         |           |
| Partnership Quality               |                                                                 |                                                   |         |           |
| DashBoard                         |                                                                 |                                                   |         |           |
| 🗃 FAQ                             |                                                                 |                                                   |         |           |
|                                   |                                                                 |                                                   |         |           |
| LZ Help                           |                                                                 |                                                   |         |           |

3. Displayed will be the QIP Specifications, Template, and File Format definitions links.

| QIP Site:                          | QIP – eReports                                                  |                           |  |
|------------------------------------|-----------------------------------------------------------------|---------------------------|--|
| III Home                           | • Specs and Templates                                           |                           |  |
| Wy QIP Scores                      |                                                                 |                           |  |
| 📠 QIP Measure Report               | Select a Measure:                                               | Cervical Cancer Screening |  |
| Lal QIP Member Report              | QIP Specifications for the selected measure:                    | Click here                |  |
| 🖽 Member Search                    | Download this template to upload data for the selected measure: | Click here                |  |
| 🚯 Upload QIP Data                  | Data upload file format definitions for the selected measure:   | Click here                |  |
| Let Provider Performance<br>Report |                                                                 |                           |  |
| 🔤 Daily Count Report               |                                                                 |                           |  |
| ▲ Specs & Templates                |                                                                 |                           |  |
| Partnership Quality<br>DashBoard   |                                                                 |                           |  |
| S FAQ                              |                                                                 |                           |  |
| C# Help                            |                                                                 |                           |  |

4. Click the 2<sup>nd</sup> link – Download this template to upload data for the selected measure.

|                                                                        | QIP – eReports                                                  |                           | ( <del>*</del> |
|------------------------------------------------------------------------|-----------------------------------------------------------------|---------------------------|----------------|
| Ноте                                                                   | Specs and Templates                                             |                           |                |
| My QIP Scores                                                          |                                                                 |                           |                |
| QIP Measure Report                                                     | Select a Measure:                                               | Cervical Cancer Screening |                |
| PiP Member Report                                                      | QIP Specifications for the selected measure:                    | Click here                |                |
| Aember Search                                                          | Download this template to upload data for the selected measure: | Click here                |                |
| Jpload QIP Data                                                        | Data upload file format definitions for the selected measure:   | Click here                |                |
| rovider Performance<br>ert                                             |                                                                 |                           |                |
|                                                                        |                                                                 |                           |                |
| aily Count Report                                                      |                                                                 |                           |                |
| Daily Count Report<br>pecs & Templates                                 |                                                                 |                           |                |
| Daily Count Report<br>pecs & Templates<br>artnership Quality<br>hBoard |                                                                 |                           |                |
| Daily Count Report<br>pecs & Templates<br>artnership Quality<br>Bioard |                                                                 |                           |                |

- 5. Open the File. **Reminder:** Our site is compatible with both Internet Explorer and Google Chrome, the opening is slightly different.
- 6. The file will open in Excel.

#### How to prepare a template for a selected measure

Reminder: Focus on submitting data for members who have a QIP Result of Denominator.

- 1. Download the template for the selected measure.
  - Please refer to <u>How to download a template for a selected measure</u> on how to download the template.

- 2. Please follow the "Upload Instructions for Numerator Compliance" located on the right side of each template. Below is an example of the Cervical Cancer Screening template.
  - Note: Enter data as indicated in the column headings, i.e. MM/DD/YYYY. If the formatting is changed, the data will look like it has been accepted but actually will not be processed and applied toward the numerator.
  - IMPORTANT NOTE: eReports is very sensitive to how the data is entered on the template.
    - **DO NOT** change the cell formats.
    - ALWAYS USE Paste Special and select values to ensure cell formatting is not changed by accident from pasting and only the values are pasted into the template.
  - Upload templates can be found in <u>eReports</u>.

|    | A                          | В                                      | с                                | D                                                                      | E F G H I J K L M                                                                           |
|----|----------------------------|----------------------------------------|----------------------------------|------------------------------------------------------------------------|---------------------------------------------------------------------------------------------|
| 1  | Member CIN<br>(12345678A9) | PAP Smear Collection Date (mm/dd/yyyy) | HPV Collection Date (mm/dd/yyyy) | Date of "Total", "Complete", or "Radical"<br>Hysterectomy (mm/dd/yyyy) | Upload Instructions for Numerator Compliance:                                               |
| 2  |                            |                                        |                                  |                                                                        | <ol> <li>Identify and enter the following information in the appropriate column:</li> </ol> |
| 3  |                            |                                        |                                  |                                                                        | 2. rachtary and criter the ronorming mornitation in the uppropriate column                  |
| 4  |                            |                                        |                                  |                                                                        | Women 24-64 years of age who had a cervical cytology during the measurement                 |
| 5  |                            |                                        |                                  |                                                                        | year of two years prior to the measurement year:                                            |
| 6  |                            |                                        |                                  |                                                                        | <ul> <li>Member CIN (12345678A9)</li> </ul>                                                 |
| 7  |                            |                                        |                                  |                                                                        | AND                                                                                         |
| 8  |                            |                                        |                                  |                                                                        | PAP Shear Collection Date (mm/dd/yyyy)                                                      |
| 9  |                            |                                        |                                  |                                                                        | Women 30-64 years of age who had a cervical cytology and human                              |
| 10 |                            |                                        |                                  |                                                                        | papillomavirus (HPV) test on the same date of service during the measurement                |
| 11 |                            |                                        |                                  |                                                                        | year or four years prior to the measurement year and who were 30 years or                   |
| 12 |                            |                                        |                                  |                                                                        | older on the date of both tests:                                                            |
| 13 |                            |                                        |                                  |                                                                        | Member CIN (12345678A9)                                                                     |
| 14 |                            |                                        |                                  |                                                                        | AND                                                                                         |
| 15 |                            |                                        |                                  |                                                                        | PAP Smear Collection Date (mm/dd/yyyy)<br>AND                                               |
| 16 |                            |                                        |                                  |                                                                        | HPV Collection Date (mm/dd/yaay)                                                            |
| 17 |                            |                                        |                                  |                                                                        | , in testector bace (initial (11))                                                          |
| 18 |                            |                                        |                                  |                                                                        | Exclusions:                                                                                 |
| 19 |                            |                                        |                                  |                                                                        | <ul> <li>Member CIN (12345678A9)</li> </ul>                                                 |
| 20 |                            |                                        |                                  |                                                                        | AND                                                                                         |
| 21 |                            |                                        |                                  |                                                                        | Date of "Total", "Complete", or "Radical" Hysterectomy Date                                 |
| 22 |                            |                                        |                                  |                                                                        | (mm/dd/yyyy)                                                                                |
| 23 |                            |                                        |                                  |                                                                        | <ol> <li>Save the file to your desition or other preferred location</li> </ol>              |
| 24 |                            |                                        |                                  |                                                                        | Er one me to your desitop of other preferred location                                       |
| 25 |                            |                                        |                                  |                                                                        | Important Notes:                                                                            |
| 26 |                            |                                        |                                  | -                                                                      | *Enter data as indicated in the column headings, i.e. MM/DD/YYYY. If the                    |
| 2/ |                            |                                        |                                  |                                                                        | formatting is changed, the data could appear to be accepted and not reflected in            |
| 28 |                            |                                        |                                  |                                                                        | your numerator.                                                                             |
| 29 |                            |                                        |                                  |                                                                        | *Acceptable file types: Excel 97-2003 Workbook (.xls) or Excel Workbook (.xlsx).            |
| 30 |                            |                                        |                                  |                                                                        | *Always confirm your uploaded data is reflected in your numerator within 24-48              |
| 31 |                            |                                        |                                  |                                                                        | nours.                                                                                      |
| 32 |                            |                                        |                                  |                                                                        | **Uploaded data is subject to an annual audit. Medical Record must be present               |
| 33 |                            |                                        |                                  |                                                                        | in the patient's chart.**                                                                   |
| 34 |                            |                                        |                                  |                                                                        |                                                                                             |
| 35 |                            |                                        |                                  |                                                                        |                                                                                             |

3. Save the file to your desktop or other preferred location. **Important Note:** Acceptable file type: Excel 97-2003 Workbook (.xls) 4. If this box appears after clicking save, please click Continue.

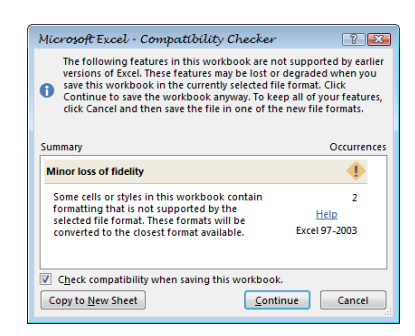

5. Proceed to the next section "Upload QIP Data".

## **Other helpful links**

| QIP Site:                           | QIP – eReports                                                  |                           | 🕪 🛛 Log Out |
|-------------------------------------|-----------------------------------------------------------------|---------------------------|-------------|
| II Home                             | G Specs and Templates                                           |                           |             |
| My QIP Scores                       |                                                                 |                           |             |
| 🔟 QIP Measure Report                | Select a Measure:                                               | Cervical Cancer Screening |             |
| Let QIP Member Report               | QIP Specifications for the selected measure:                    | Click here                |             |
| 🔟 Member Search                     | Download this template to upload data for the selected measure: | Click here                |             |
| 🚯 Upload QIP Data                   | Data upload file format definitions for the selected measure:   | Click here                |             |
| Lat. Provider Performance<br>Report |                                                                 |                           |             |
| 🔟 Daily Count Report                |                                                                 |                           |             |
| 👗 Specs & Templates                 |                                                                 |                           |             |
| Partnership Quality<br>DashBoard    |                                                                 |                           |             |
| 🗃 FAQ                               |                                                                 |                           |             |
| C# Help                             |                                                                 |                           |             |

You can find the following information within the links:

**QIP Specification** – Click the link to view the Primary Care Provider Quality Improvement Program (QIP) Measurement Specifications. Here is the web link: <a href="http://www.partnershiphp.org/Providers/Quality/Pages/PCPQIPLandingPage.aspx">http://www.partnershiphp.org/Providers/Quality/Pages/PCPQIPLandingPage.aspx</a>

**Download this template to upload data for the selected measure** – Click on this link to download the excel template you need to upload data for the selected measure. Upload templates can be found in <u>eReports</u>.

**Data upload file format definitions for the selected measure** – The "Guide to Submission" is a document that communicates to providers which data elements they should upload to which columns in the submission templates. The 2023 eReports guide to submission can be found below:

## 2023 eReports Guide to Submission

| Logic 💌                                                                       | Measure 💌                                           | Data Element 1 💌                        | Data Element 2 💌                         | Data Element 3 💌                                                        | Data Element 4 🛛                        | Data Eler 🔻                                        | Data Elem 🔻                                                                                                    | Data Eler 🔻                            | Data Elem                            | Data Elen                              | Data Element 1                    | Data Elemer             | Data Eleme          | Data Elem         | Data Element 14 |
|-------------------------------------------------------------------------------|-----------------------------------------------------|-----------------------------------------|------------------------------------------|-------------------------------------------------------------------------|-----------------------------------------|----------------------------------------------------|----------------------------------------------------------------------------------------------------|----------------------------------------|--------------------------------------|----------------------------------------|-----------------------------------|-------------------------|---------------------|-------------------|-----------------|
| 1&2                                                                           | Attestations                                        | Service Provider #                      | Attestation Date                         |                                                                         |                                         |                                                    |                                                                                                    |                                        |                                      |                                        |                                   |                         |                     |                   |                 |
| 1&2                                                                           | Advance Directive/POLST                             | Service Provider #                      | Date of Advance<br>Directive OR<br>POLST |                                                                         |                                         |                                                    |                                                                                                    |                                        |                                      |                                        |                                   |                         |                     |                   |                 |
| 1 or 2 or (3 & 4)                                                             | Breast Cancer Screening                             | Mammography<br>Date                     | Bilateral<br>Mastectomy Date             | Left Unilateral<br>Mastectomy Date                                      | Right Unilateral<br>Mastectomy Date     |                                                    |                                                                                                    |                                        |                                      |                                        |                                   |                         |                     |                   |                 |
| 1 or 2 or 3                                                                   | Cervical Cancer Screening                           | Cervical Cytology<br>Date               | HPV Test Date                            | Hysterectomy Date                                                       |                                         |                                                    |                                                                                                    |                                        |                                      |                                        |                                   |                         |                     |                   |                 |
| 1 or 2 or 3 or 4 or 5 or 6 or<br>7 or 8 or 9 or 10 or 11 or<br>12 or 13 or 14 | Childhood Immunization Status<br>Combo 10           | DTap Date                               | IPV Date                                 | MMR Date                                                                | HiB Date                                | Hepatitis B<br>Date                                | History of<br>Hepatitis<br>Illness Date                                                                          | Measles<br>Vaccine<br>/Illness<br>Date | Mumps<br>Vaccine<br>/Illness<br>Date | Rubella<br>Vaccine<br>/Illness<br>Date | Pneumococcal<br>Conjugate<br>Date | VZV Vaccine<br>/Illness | Hepatitis A<br>Date | Rotavirus<br>Date | Influenza Date  |
| 1 or 2 or 3 or 4 or 5 or 6 or 7                                               | Colorectal Cancer Screening                         | FOBT Date                               | Flexibile<br>Sigmoidoscopy<br>Date       | Colonoscopy Date                                                        | CT Colonography<br>Date                 | FIT - DNA<br>Date                                  | Colorectal<br>Cancer Datre                                                                                       | Total<br>Colectomy<br>Date             |                                      |                                        |                                   |                         |                     |                   |                 |
| 1&2&3                                                                         | Controlling High Blood Pressure                     | Most Recent BP<br>Date                  | Systolic                                 | Diastolic                                                               |                                         |                                                    |                                                                                                    |                                        |                                      |                                        |                                   |                         |                     |                   |                 |
| (1 & 2) or 3                                                                  | HbA1c Good Control                                  | Most Recent<br>HbA1C Test Date          | Most Recent<br>HbA1C Test Value          | Date of Gestational<br>Diabetes or<br>Polycystic Ovarian<br>Syndrome or |                                         |                                                    |                                                                                                    |                                        |                                      |                                        |                                   |                         |                     |                   |                 |
| 1 or 2 or 3 or 4 or 5                                                         | Immunizations for Adolescents                       | Meningoccocal<br>Vaccine Date           | TDaP Vaccine<br>Date                     | HPV # 1 Vaccine<br>Date                                                 | HPV # 2 Vaccine<br>Date                 | HPV #3<br>Vaccine<br>Date                          |                                                                                                    |                                        |                                      |                                        |                                   |                         |                     |                   |                 |
| 1 or 2 or 3 or (4 & 5) or 6                                                   | Retinal Eye Exam                                    | Date of Retinal or<br>Diliated Eye Exam | Date of Negative<br>Retinal Eye Exam     | Bilateral Eye<br>Enucleation Date                                       | Left Unilateral Eye<br>Enucleation Date | Right<br>Unilateral<br>Eye<br>Enucleatio<br>n Date | Date of<br>Gestational<br>Diabetes or<br>Polycystic<br>Ovarian<br>Syndrome or<br>Steroid-<br>Induced<br>Diabetes |                                        |                                      |                                        |                                   |                         |                     |                   |                 |
| 1                                                                             | Child and Adolescent<br>Well-Care Visits            | Most Recent Well<br>Child Visit Date    |                                          |                                                                         |                                         |                                                    |                                                                                                    |                                        |                                      |                                        |                                   |                         |                     |                   |                 |
| 1                                                                             | Well-Child Visits in the<br>First 15 Months of Life | Most Recent Well<br>Child Visit Date    |                                          |                                                                         |                                         |                                                    |                                                                                                    |                                        |                                      |                                        |                                   |                         |                     |                   |                 |

## Upload QIP Data

When you are ready to submit QIP data, follow the steps below to upload your file. It is very important to remember that eReports will not allow you to upload data with errors. You must always fix errors in the data before the data is successfully uploaded and included in your list of numerators. The steps below tell you how the system will let you know your data has errors that need to be fixed.

**Note:** Please see <u>Data Specification and Templates</u> for the instruction how to download and complete your data template.

## Important Note: Uploaded data is subject to an annual audit. Medical Record must be present in the patient's chart.

#### How to upload the data for a selected measure

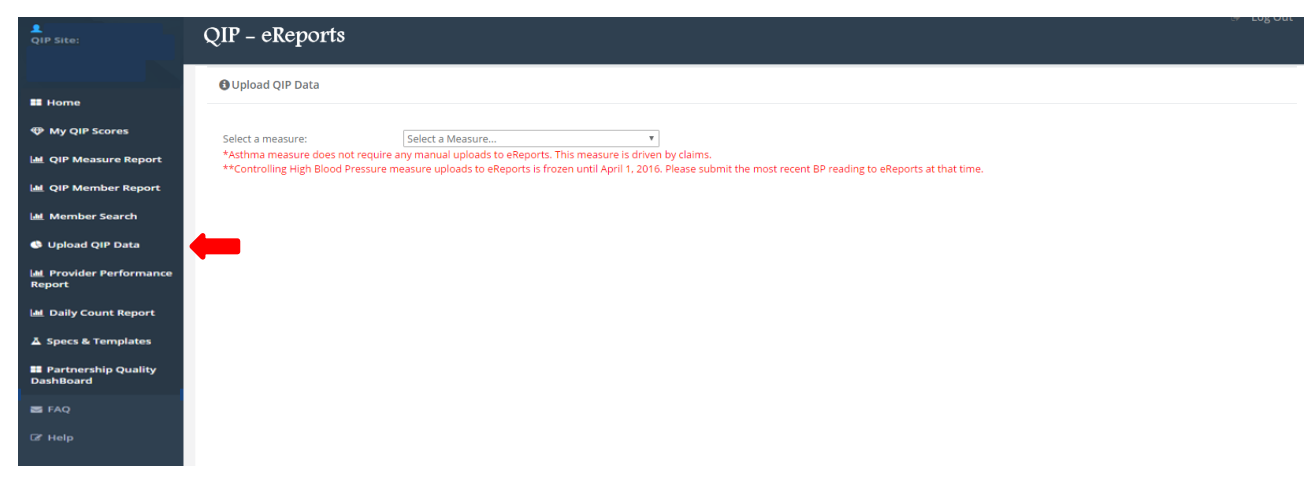

1. Click Upload QIP Data on the tool bar.

2. Click on the drop down arrow on the <u>Select a Measure</u> box and chose the measure.

| QIP Site:                          | QIP – eReports                                                              |                                                                                    |                                                                                    | ⊕ Log Out |
|------------------------------------|-----------------------------------------------------------------------------|------------------------------------------------------------------------------------|------------------------------------------------------------------------------------|-----------|
| II Home                            | 🕄 Upload QIP Data                                                           |                                                                                    |                                                                                    |           |
| My QIP Scores                      | Select a measure:                                                           | Select a Measure                                                                   |                                                                                    |           |
| 🔟 QIP Measure Report               | *Asthma measure does not require an<br>**Controlling High Blood Pressure me | Select a Measure<br>Cervical Cancer Screening                                      | by claims.<br>. Please submit the most recent BP reading to eReports at that time. |           |
| 🕍 QIP Member Report                |                                                                             | Well Child<br>Immunization for Adolescents                                         |                                                                                    |           |
| 🕍 Member Search                    |                                                                             | Nutrition Counseling<br>Physical Activity Counseling                               |                                                                                    |           |
| 🚯 Upload QIP Data                  |                                                                             | Diabetes – Retinal Eye exam<br>Diabetes – Nephropathy                              |                                                                                    |           |
| Let Provider Performance<br>Report |                                                                             | Childhood immunization – DTap<br>Monitoring for Patients on Persistent Medications |                                                                                    |           |
| 🔟 Daily Count Report               |                                                                             | Diabetes - HbA1C Good Control<br>Colorectal Cancer Screening                       |                                                                                    |           |
| ▲ Specs & Templates                |                                                                             | Childhood Immunization-MMR                                                         |                                                                                    |           |
| Partnership Quality<br>DashBoard   |                                                                             |                                                                                    |                                                                                    |           |
| E FAQ                              |                                                                             |                                                                                    |                                                                                    |           |
| C2 Help                            |                                                                             |                                                                                    |                                                                                    |           |

3. Click the "Choose File" button.

| QIP Site:                           | QIP – eReports                                                                                                    |
|-------------------------------------|----------------------------------------------------------------------------------------------------|
|                                     | 🔁 Upload QIP Data                                                                                                    |
| III Home                            |                                                                                                    |
| My QIP Scores                       | Select a measure: Cervical Cancer Screening Y                                                                                                    |
| 🔟 QIP Measure Report                | Select a file to Upload: Choose File No file chosen                                                                                                    |
| Let QIP Member Report               |                                                                                                    |
| 🕍 Member Search                     | Proview Clear                                                                                                    |
| 🕚 Upload QIP Data                   | *#Controlling High Blood Pressure upsaure uploads to expect a must here in the provided and the provided and the provided to the provided to t |
| Lat. Provider Performance<br>Report |                                                                                                    |
| 🔟 Daily Count Report                |                                                                                                    |
| Å Specs & Templates                 |                                                                                                    |
| Partnership Quality<br>DashBoard    |                                                                                                    |
| 🗃 FAQ                               |                                                                                                    |
| Gf Help                             |                                                                                                    |

- Locate your saved template.
   Select the File
- 6. Click Open

| 📀 Open                                                                                                    |                            |                          | X |
|----------------------------------------------------------------------------------------------------|----------------------------|--------------------------|---|
| 🖉 🗢 📃 Desktop 🔸                                                                                                    |                            | ✓ 4 Search Desktop       | ٩ |
| Organize 🔻 New folder                                                                                                    |                            |                          | 0 |
| <ul> <li>★ Favorites</li> <li>■ Desktop</li> <li>Downloads</li> <li>™ Recent Places</li> <li>Cibraries</li> </ul>         | ▲ Name                     | Size Item type           | H |
| <ul> <li>Documents</li> <li>Music</li> <li>Pictures</li> <li>Videos</li> <li>Computer</li> <li>Local Disk (C:)</li> </ul> | Physicalactivitycounseling | 31 KB Microsoft Excel 97 |   |
| File <u>n</u> ame: Physi                                                                                                  | + + III                    |                          | • |

#### 7. Click the Preview button.

| QIP Site:                           | QIP – eReports                                                                                                    |
|-------------------------------------|----------------------------------------------------------------------------------------------------|
| II Home                             | O Upload QIP Data                                                                                                    |
| My QIP Scores                       | Select a measure: Cervical Cancer Screening                                                                                                    |
| Lal QIP Measure Report              | Select a file to Upload: Choose File Cervicalcancerscreen - 082916.xls                                                                                          |
| Lall QIP Member Report              |                                                                                                    |
| 🕍 Member Search                     | Preview Clear     *Asthma massure does not remuine any manual unback to a Penorts. This massure is driven by claims.                                            |
| 🚯 Upload QIP Data                   | **Controlling High Blood Pressure measure uploads to eReports is frozen until April 1, 2016. Please submit the most recent BP reading to eReports at that time. |
| Lat. Provider Performance<br>Report |                                                                                                    |
| 🔟 Daily Count Report                |                                                                                                    |
| A Specs & Templates                 |                                                                                                    |
| Partnership Quality<br>DashBoard    |                                                                                                    |
| S FAQ                               |                                                                                                    |
| C8' Help                            |                                                                                                    |

- 8. Your uploaded data and any errors will be displayed in the table. The system will notify you of the following errors:
  - If the date of a service rendered is in the future
  - If a required field is missing
  - If a value is outside the specification value range
  - If the format of the value is incorrect

#### **Button Definitions:**

View data with no errors – Click this button to view the data that will be successfully uploaded View data with errors – Click this button to only view data with errors Upload data with no errors – Click this button to upload all error free data. Cancel Upload – Click this button to cancel the upload

|                        | QIP – el          | Reports                |                           |                                   |                                 |                                               |                           |
|------------------------|-------------------|------------------------|---------------------------|-----------------------------------|---------------------------------|-----------------------------------------------|---------------------------|
|                        | 🕄 Upload C        | QIP Data               |                           |                                   |                                 |                                               |                           |
| ome                    |                   |                        |                           |                                   |                                 |                                               |                           |
| QIP Scores             | Select a measure: |                        | Cervical Cancer Screening |                                   |                                 |                                               |                           |
| P Measure Report       | Selected File:    |                        | Cervicalcancers           | Cervicalcancerscreen - 082916.xls |                                 |                                               |                           |
|                        | View              | data with no errors    |                           | View data with                    | errors                          | Upload data with no errors                    | Cancel Upload             |
| Member Report          |                   |                        |                           |                                   |                                 | <b>_</b>                                      | Showing total 10 records. |
| mber Search            | CIN               | Date of Most Ree       | ent PAP Smear             | HPV test date                     | Date of Hysterectomy            | Error                                         |                           |
|                        |                   | 08/29/2016             |                           |                                   |                                 |                                               |                           |
| oad QIP Data           |                   | 07/28/2015             |                           |                                   |                                 | Validation failed for Member CIN. The given C | N number is not valid.    |
| vider Performance      |                   | 08/15/2016             |                           | 08/16/2016                        |                                 | Dates for Most Recent PAP Smear and HPV tes   | t date should be same.    |
|                        |                   | 08/01/2016             |                           | 08/01/2016                        |                                 |                                               |                           |
|                        |                   |                        |                           |                                   | 07/01/2016                      |                                               |                           |
| y Count Report         |                   | 06/30/2016             |                           |                                   |                                 |                                               |                           |
| s & Templates          |                   | 08/30/2016             |                           | 08/30/2016                        |                                 |                                               |                           |
|                        |                   |                        |                           |                                   | 08/30/2016                      |                                               |                           |
| nership Quality<br>ard |                   | 07/15/2016             |                           | 07/15/2016                        |                                 |                                               |                           |
|                        | -                 | 07/22/2016             |                           | 07/22/2016                        | 08/29/2016                      |                                               |                           |
|                        | *Asthma m         | easure does not requir | e any manual uploa        | ds to eReports. This m            | easure is driven by claims.     |                                               |                           |
|                        | **Controllin      | ng High Blood Pressure | measure uploads to        | eReports is frozen u              | ntil April 1, 2016. Please subr | mit the most recent BP reading to eReports at | that time.                |
| P                      |                   |                        |                           |                                   |                                 |                                               |                           |

- Click "Upload data with no errors" button.
   IMPORTANT: Only the data with no errors will get successfully uploaded displayed in black. The data showing in red will not get uploaded until the errors are corrected on your template and re-uploaded.
- 10. The notice of successful upload will be displayed.

| QIP – eRep                          | orts               |                                                                |                                          |                                   |                        |
|-------------------------------------|--------------------|----------------------------------------------------------------|------------------------------------------|-----------------------------------|------------------------|
| Opload QIP Da                       | ta                 |                                                                |                                          |                                   |                        |
|                                     |                    |                                                                |                                          |                                   |                        |
|                                     |                    | The file                                                       | was successfully uploaded to the system. |                                   |                        |
| Select a measure:<br>Selected File: | ith po orrors      | Cervical Cancer Screening<br>Cervicalcancerscreen - 082916.xls | v Liplosi                                | data with no orrors               | Capital Lipland        |
| view data w                         | ianto entors       | view data with en                                              | opioad                                   | tata with no errors               | Showing total 8 record |
| CIN                                 | Date o             | f Most Recent PAP Smear                                        | HPV test date                            | Date of Hysterectomy              | Error                  |
|                                     | 08/29/             | 2016                                                           |                                          |                                   |                        |
| -                                   | 08/01/             | 2016                                                           | 08/01/2016                               |                                   |                        |
| -                                   |                    |                                                                |                                          | 07/01/2016                        |                        |
|                                     | 06/30/             | 2016                                                           |                                          |                                   |                        |
| -                                   | 08/30/             | 2016                                                           | 08/30/2016                               |                                   |                        |
| -                                   |                    |                                                                |                                          | 08/30/2016                        |                        |
| _                                   | 07/15/             | 2016                                                           | 07/15/2016                               |                                   |                        |
|                                     | 07/22/             | 2016                                                           | 07/22/2016                               | 08/29/2016                        |                        |
| *Asthma measure                     | does not require   | any manual uploads to eReports. This measure                   | ure is driven by claims.                 |                                   |                        |
| **Controlling High                  | n Blood Pressure i | measure uploads to eReports is frozen until                    | April 1, 2016. Please submit the most re | cent BP reading to eReports at th | at time.               |

Once your file is successfully loaded, pyour uploaded data is reflected in your numerator within seven business days. If not reflected in your score, please contact the QIP project team at <u>QIP@partnershiphp.org</u>.

#### How to confirm you upload processed

Once your file is successfully loaded, your uploaded data is reflected in your numerator within seven business days. If not reflected in your score, please contact the QIP project team at <u>QIP@partnershiphp.org</u>. There are a couple of different methods to confirm your upload processed and applied to your numerator.

If you only want to see the member is numerator compliant, yes or no, please see the <u>Member Search</u> section.

#### **Weekly Count Report**

This report is visual graphical display of your performance on all measures tracked in eReports. This report displays your current numerator and denominator for the day you have accessed eReports.

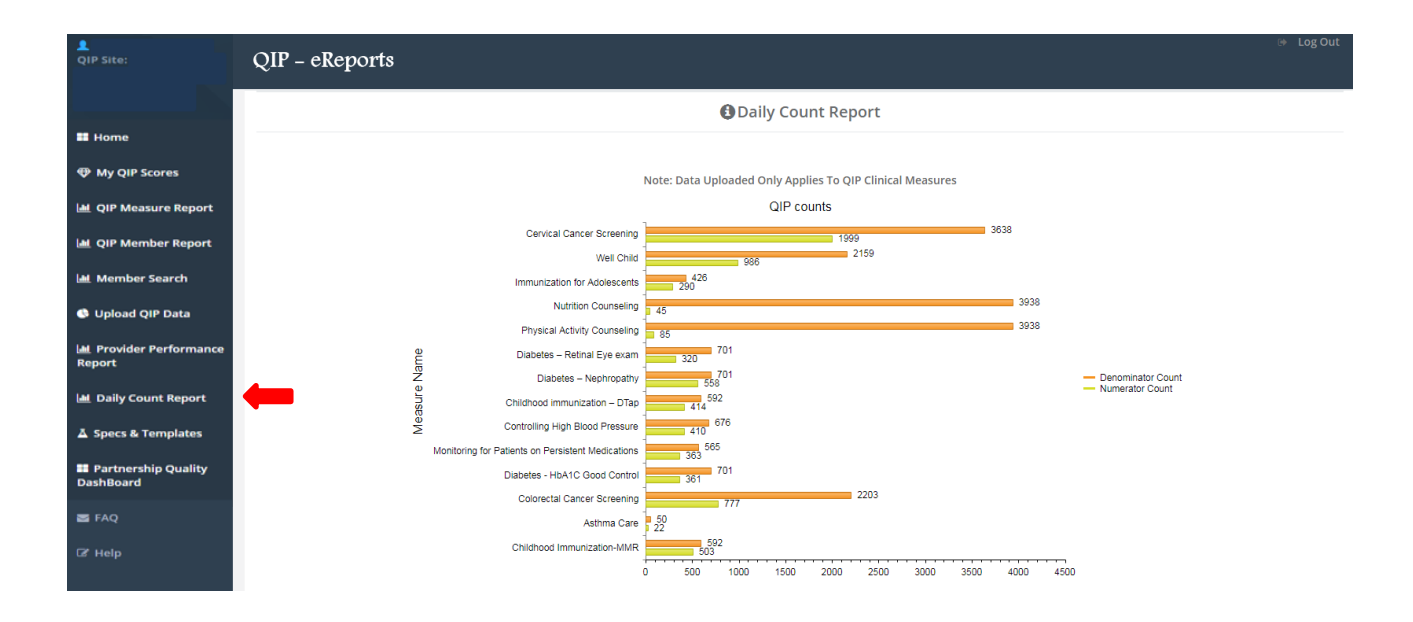

## Help

This page has links to various helpful web links.

| QIP Site:                           | QIP – eReports                                                                                                    |
|-------------------------------------|----------------------------------------------------------------------------------------------------|
|                                     | <b>O</b> Help                                                                                                    |
| My QIP Scores                       | HELP:                                                                                                    |
| 🔟 QIP Measure Report                | Please click <b>here</b> for the eReports User Manual                                                                             |
| 네 QIP Member Report                 |                                                                                                    |
| 🚯 Upload QIP Data                   | Visit the PCP Quality Improvement Program (QIP) Web Page For all questions related to the QIP, please email QIP@partnershiphp.org |
| Lat. Provider Performance<br>Report |                                                                                                    |
| Jaily Count Report                  |                                                                                                    |
| Partnership Quality DashBoard       |                                                                                                    |
| 🗃 FAQ                               |                                                                                                    |
| C2 Help                             |                                                                                                    |

On this page you will find the web links to the following:

- eReports User Manual
- PCP Quality Improvement Program (QIP) Web page
- QIP Team email address